## Page d'accueil

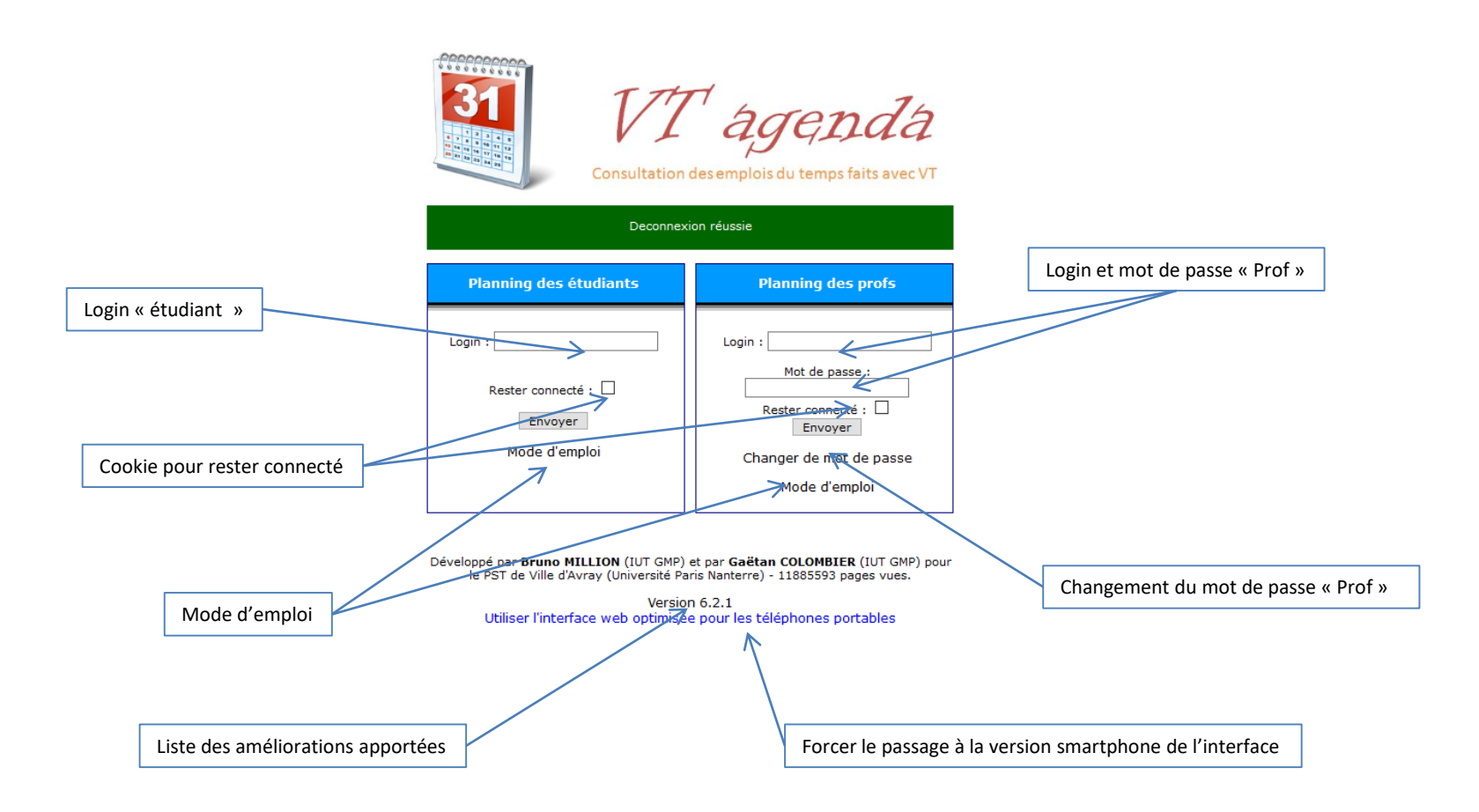

#### Interface des étudiants : Vue hebdomadaire horizontale

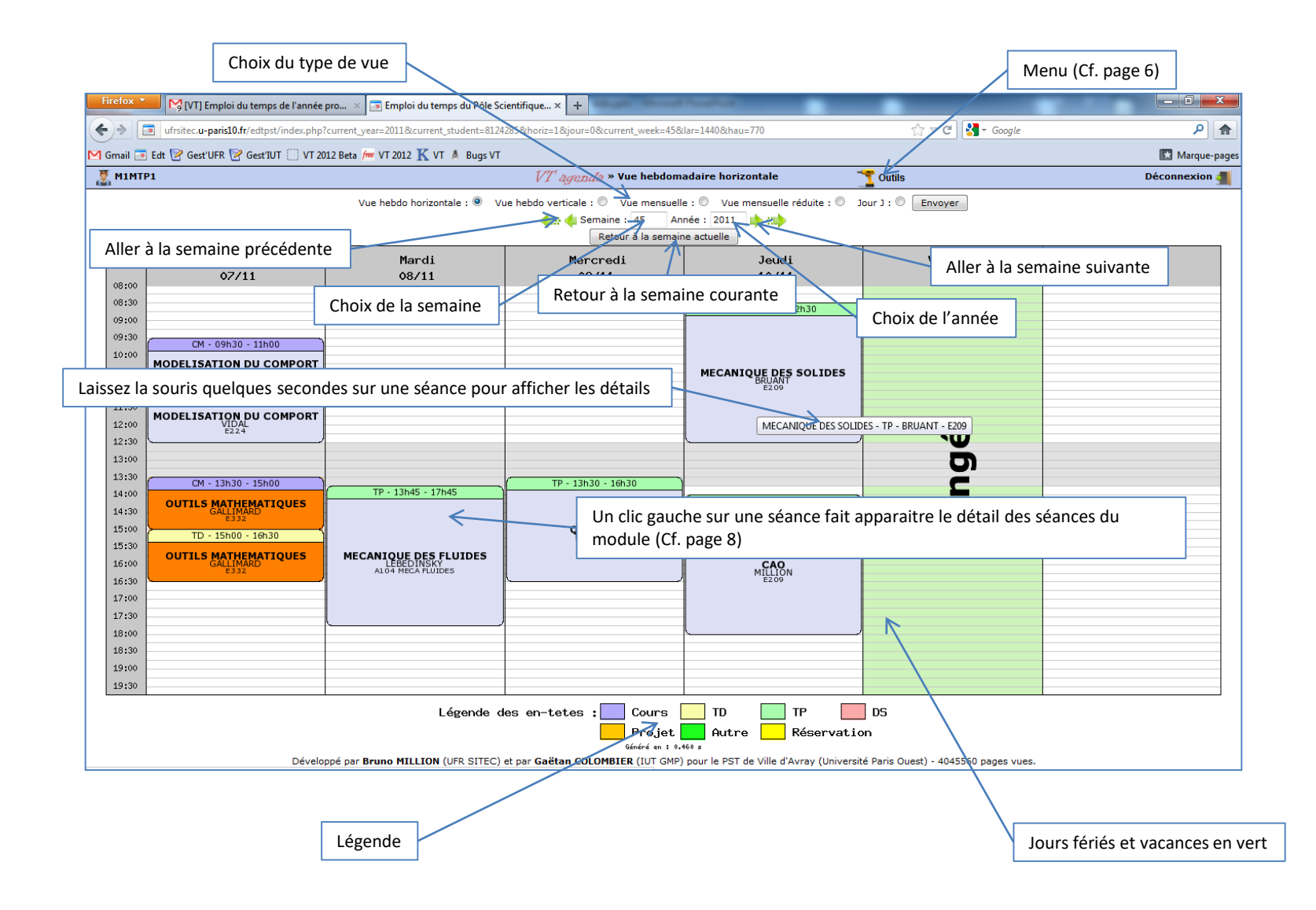

#### Interface des étudiants : Vue hebdomadaire verticale

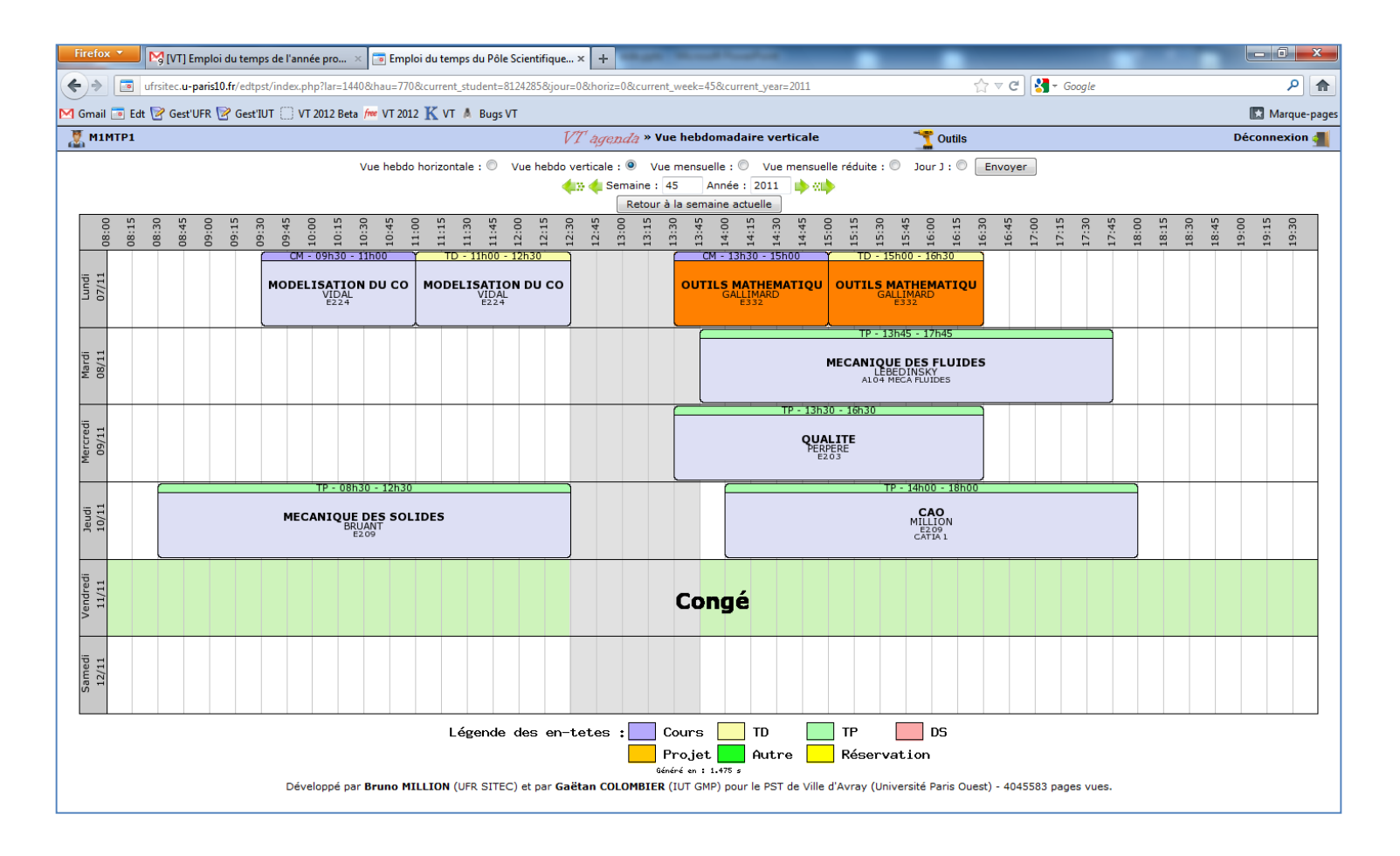

## **Interface des étudiants : Vue mensuelle**

| Firefox 🔻  | - 14                      | (VT) Emp         | ploi du temps de l'année pro ×       | 💿 Emploi du temps du Pôle Scientifi      | que × +                         | August and a second second second second second second second second second second second second second second | -                                            |                 | - 0 ×          |
|------------|---------------------------|------------------|--------------------------------------|------------------------------------------|---------------------------------|----------------------------------------------------------------------------------------------------|----------------------------------------------|-----------------|----------------|
| <b>(+)</b> | <ul> <li>ufrsi</li> </ul> | tec. <b>u-pa</b> | ris10.fr/edtpst/index.php?current_ye | ar=2011&current_student=8124285&l        | horiz=4&jour=0&current_week=49& | lar=1440&hau=770                                                                                               | ☆ マ C 🚼 - G                                  | ioogle          | ۹ م            |
| M Gmail 🝺  | Edt 📝                     | Gest'UF          | R 📝 Gest'IUT 🗍 VT 2012 Beta 🌆        | 🛚 VT 2012 K VT 🔺 Bugs VT                 |                                 |                                                                                                    |                                              |                 | 🔀 Marque-pages |
| 🐰 М1МТР1   | ı                         |                  |                                      |                                          | VT ågenda »                     |                                                                                                    | 🝸 Outils                                     | Dé              | connexion 게 🔺  |
|            |                           |                  | Vu                                   | e hebdo horizontale : 🔘 🛛 Vue heb        | bdo verticale : O Vue mensuelle | : • Vue mensuelle réduite : •                                                                                  | Jour J : O Envoyer                           |                 |                |
|            |                           |                  |                                      |                                          | Retour à la semaine             | actuelle                                                                                                    |                                              |                 |                |
|            |                           | 08:00            | Lundi<br>28/11                       | Mardi<br>29/11                           | Mercredi<br>30/11               | Jeudi<br>01/12                                                                                                 | Vendredi<br>02/12                            | Samedi<br>03/12 | E              |
|            |                           |                  | TP-08h30 - 12h30                     |                                          | TP-08h30 - 12h30                |                                                                                                    | CM-08h30 - 10h30                             |                 |                |
|            |                           | 09:00            |                                      | CM-09h00 - 10h30                         |                                 |                                                                                                    |                                              |                 |                |
|            |                           |                  |                                      | MODELISATION DES MATERI                  |                                 |                                                                                                    | CONNAISSANCE DE LENTREP<br>HOUNOUNOU<br>E332 |                 | -              |
|            |                           | 10:00            |                                      | VALOI<br>E224                            |                                 |                                                                                                    |                                              |                 |                |
|            |                           | 11:00            | VIDAL                                | TD-10h30 - 12h00                         | ZHU<br>E208                     |                                                                                                    | TD-10h30 - 12h30                             |                 |                |
|            |                           |                  |                                      | MODELISATION DES MATERI<br>VALOT<br>E224 |                                 |                                                                                                    | CONNAISSANCE DE LENTREP                      |                 |                |
|            |                           | 12:00            |                                      |                                          |                                 |                                                                                                    | E332                                         |                 |                |
|            |                           | L                |                                      |                                          | L                               |                                                                                                    |                                              |                 |                |
|            |                           | 13:00            |                                      |                                          |                                 |                                                                                                    |                                              |                 |                |
|            | aine 4                    |                  | CM-13h30 - 15h00                     |                                          |                                 | TD-13h30 - 15h30                                                                                               | CM-13h30 - 15h30                             |                 |                |
|            | Ser                       | 14:00            | OUTILS MATHEMATIQUES                 | TP-14h00 - 18h00                         |                                 | LANGUE S1                                                                                                    | INTRODUCTION A LA MEF                        |                 |                |
|            |                           | 15:00            | TD-15b00 - 16b30                     |                                          |                                 | MORGAN<br>E224, E305                                                                                           | POLIT<br>E332                                |                 |                |
|            |                           |                  |                                      |                                          |                                 | TD-15h30 - 17h30                                                                                               | TD-15h30 - 17h30                             |                 |                |
|            |                           | 16:00            | GALLIMARD<br>E3 32                   | MODELISATION DU COMPORT                  |                                 | -                                                                                                    |                                              |                 |                |
|            |                           |                  |                                      |                                          |                                 | LANGUE S1<br>BLONDEAU                                                                                          | INTRODUCTION A LA MEF<br>POLIT<br>E332       |                 |                |
|            |                           | 17:00            |                                      |                                          |                                 |                                                                                                    |                                              |                 |                |
|            |                           | 18:00            |                                      |                                          |                                 |                                                                                                    |                                              |                 |                |
|            |                           | 20.00            |                                      |                                          |                                 |                                                                                                    |                                              |                 |                |
|            |                           | 19:00            |                                      |                                          |                                 |                                                                                                    |                                              |                 |                |
|            |                           |                  | Lund                                 | Maadi                                    | Mananadi                        |                                                                                                    | Vezdezdi                                     | Canadi          |                |
|            |                           | 08:00            | 05/12                                | 06/12                                    | 07/12                           | 08/12                                                                                                    | 09/12                                        | 10/12           |                |
|            |                           |                  |                                      |                                          |                                 |                                                                                                    |                                              |                 | -              |

# **Interface des étudiants : Vue mensuelle réduite**

| Firefo     | RAPPEL URGENT : visite entre         | eprise 1 × 🛅 Emploi du temps du Pôle     | Scientifique × +                                                           |                                                                 |                    |                   |
|------------|--------------------------------------|------------------------------------------|----------------------------------------------------------------------------|-----------------------------------------------------------------|--------------------|-------------------|
| ( ا        | ufrsitec.u-paris10.fr/edtpst/index.p | php?current_year=2012&current_student=81 | 24285&horiz=2&jour=0&current_week=10                                       | )&lar=1440&hau=770                                              | ☆ ⊽ C 🚼 - Google   | ۶ م               |
| M Gmail    | 🛅 Edt 📝 Gest'UFR 📝 Gest'IUT 🗌 V      | /T 2012 Beta ᡝ VT 2012 Ҡ VT 🔺 Bugs V     | т                                                                          |                                                                 |                    | 🔣 Marque-pages    |
| 🐰 М1       | MTP1                                 |                                          | VT agenda » Vue                                                            | mensuelle                                                       | T Outils           | Déconnexion 게 🔺   |
|            |                                      | Vue hebdo horizontale : $\mathbb O$ V    | ue hebdo verticale : O Vue mensuel<br>() Semaine : 10<br>Retour à la semai | le : O Vue mensuelle réduite : O<br>Mars 2012 ::<br>ne actuelle | Jour J : O Envoyer |                   |
|            | 27/02                                | Mardi<br>28/02                           | Mercredi<br>29/02                                                          | Jeudi<br>01/03                                                  | Vendredi<br>02/03  | Samedi<br>03/03   |
| Semaine 9  | Congé                                | Congé                                    | Congé                                                                      | Congé                                                           | Congé              | Congé             |
|            | Lundi<br>05/03                       | Mardi<br>06/03                           | Mercredi<br>07/03                                                          | Jeudi<br>08/03                                                  | Vendredi<br>09/03  | Samedi<br>10/03   |
| Semaine 10 |                                      |                                          |                                                                            | [                                                               | 3                  |                   |
| =          | Lundi<br>12/03                       | Mardi<br>13/03                           | Mercredi<br>14/03                                                          | Jeudi<br>15/03                                                  | Vendredi<br>16/03  | Samedi<br>17/03 E |
| Semaine    |                                      |                                          |                                                                            |                                                                 |                    |                   |
| aine 12    | Lundi<br>19/03                       | Mardi<br>20/03                           | Mercredi<br>21/03                                                          | leudi<br>22/03                                                  | Vendredi<br>23/03  | Samedi<br>24/03   |
| Sem        | E                                    | 3                                        |                                                                            |                                                                 |                    |                   |
| maine 13   |                                      |                                          | Mercredi<br>28/03                                                          | 1eudi<br>29/03                                                  |                    | Samedi<br>31/03   |
| Ser        |                                      | 5                                        | Généré en : 7.                                                             | 595 s                                                           |                    |                   |

#### Interface des étudiants : Vue jour J

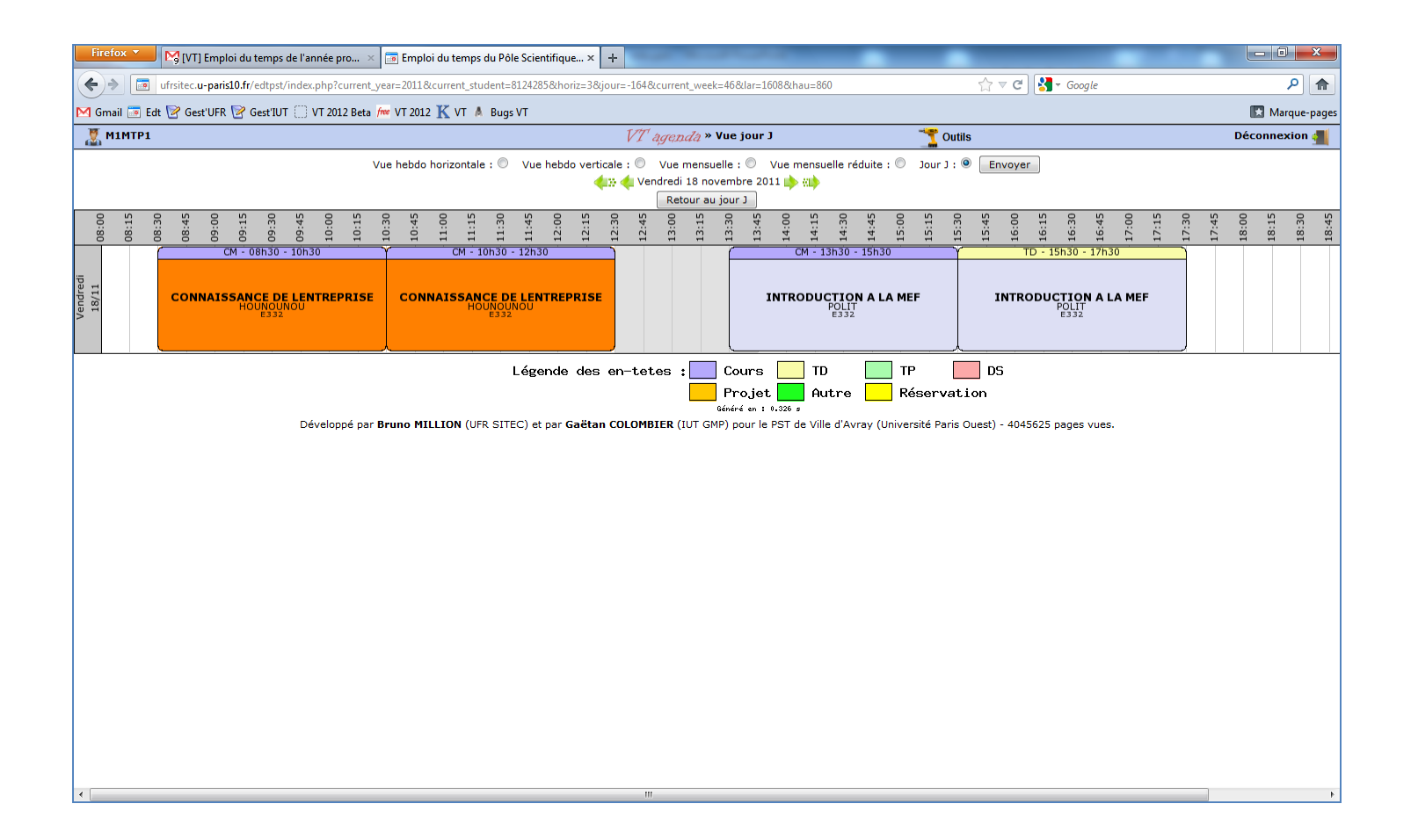

### Interface des étudiants : Menu

| :16088thau=860                                 | ☆ マ C   🚼 י         | ▼ Google                                         |             |
|------------------------------------------------|---------------------|--------------------------------------------------|-------------|
|                                                |                     |                                                  |             |
| r J 📑                                          | Outils              |                                                  |             |
| Génère le PDF de l'emploi du temps             | Export PDF          |                                                  |             |
| Permet d'afficher la liste des DS (Cf. page 8) | Hes DS              | the les 20 dernières modifications de l'emploi d | du temps (i |
| aby                                            | Mes modules         |                                                  |             |
| 14:15<br>14:15<br>14:30<br>15:00               |                     | 16:30<br>16:45<br>17:00<br>17:15<br>17:30        |             |
| CM - 13h30 - 15h30                             | Agenda électronique | h30 - 17h30                                      | 1           |
|                                                |                     |                                                  |             |

Abonnement à l'agenda électronique (outlook, google calendar...). Fonctionne avec firefox. En cas de problème, il suffit de faire un copier-coller du lien,

# **Interface des étudiants : Mes DS**

| Date       Croupes       Type       Enscignement       Profs       Salles       Heure de début       Durée       Effectuée         Jeudi 17-11-2011       M1 ENER S1 M1 MECA S1       D5       MECANIQUE DES SOLIDES       Isabelle BRUANT       E332       08h15       02h00       ✓         Mardi 22-11-2011       M1 ENER S1 M1 MECA S1       D5       QUALITE       Nicolas PERPERE       A2208       13h30       02h00       ✓         Mardi 22-11-2011       M1 ENER S1 M1 MECA S1       D5       MCANIQUE DES FUIDES       Isabelle RANC       A2208       16h00       02h00       ✓         Mardi 22-11-2011       M1 ENER S1 M1 MECA S1       D5       MCORLISATION DU COMPORTEMENT NON LINEAIRE DES MATERIAUX       A2208       16h00       02h00       ✓         Mardi 04-01-2012       M1 MECA S1       D5       OUTILS MATHEMATIQUES       Laurent GALLIMARD       A2208       10h00       02h00       ✓         Mardi 10-01-2012       M1 MECA S1       D5       MODELISATION DES MATERIAUX COMPOSITES       Emmanuel VALOT       A2208       10h30       02h00       ✓         Lundi 23-01-2012       M1 ENER S1 M1 MECA S1       D5       MCORNIQUE SCUIDES       Diogo QUEIROS-CONDE       A2208       10h30       02h00       ✓         Lundi 23-01-2012 <t< th=""></t<>                                                                              |
|----------------------------------------------------------------------------------------------------|
| Date         Groupes         Type         Enscignment         Profs         Salles         Heure de début         Durée         Effectuée           Jeudi 17-11-2011         M1 ENER S1 M1 MECA S1         DS         MECANIQUE DES SOLIDES         Isabelle BRUANT         E332         08h15         02h00         ✓           Mardi 22-11-2011         M1 ENER S1 M1 MECA S1         DS         QUALITE         Nicolas PERPERE         A2208         13h30         02h00         ✓           Mardi 22-11-2011         M1 ENER S1 M1 MECA S1         DS         MECANIQUE DES FUIDES         Isabelle RANC         A2208         16h00         02h00         ✓           Mercredi 04-01-2012         M1 MECA S1         DS         MODELISATION DU COMPORTEMENT NON LINEAIRE DES MATERIAUX         Philippe VIDAL         A2208         10h00         02h00         ✓           Jeudi 05-01-2012         M1 ENER S1 M1 MECA S1         DS         MODELISATION DU COMPORTEMENT NON LINEAIRE DES MATERIAUX         Philippe VIDAL         A2208         10h00         02h00         ✓           Jeudi 05-01-2012         M1 MECA S1         DS         MODELISATION DES MATERIAUX COMPOSITES         Emmanuel VALOT         A2208         10h00         02h00         ✓           Lundi 23-01-2012         M1 MECA S11         DS         MECANIQUE DES FUID          |
| Date         Groupes         Type         Enscignement         Profs         Salles         Heure de début         Darée         Effectuée           Jaudi 17-11-2011         M1 ENER S1 M1 MECA S1         DS         MECANIQUE DES SOLIDES         Isabelle BRUAINT         E332         08h15         02h00         ✓           Mardi 22-11-2011         M1 ENER S1 M1 MECA S1         DS         QUALITE         Nicolas PERPERE         A2208         13h30         02h00         ✓           Mardi 22-11-2011         M1 ENER S1 M1 MECA S1         DS         MECANIQUE DES FUUIDES         Isabelle RANC         A2208         16h00         02h00         ✓           Mercredi 04-01-2012         M1 MECA S1         DS         MODELISATION DU COMPORTEMENT NON LINEAIRE DES MATERIAUX         Philippe VIDAL         A2208         10h00         02h00         ✓           Jaudi 05-01-2012         M1 ENER S1 M1 MECA S1         DS         OUTILS MATHEMATIQUES         Laurent GALLIMARD         A2210         16h00         02h00         ✓           Mardi 10-01-2012         M1 MECA S1         DS         MODELISATION DES MATERIAUX COMPOSITES         Emmanuel VALOT         A2208         10h00         02h00         ✓           Lundi 23-01-2012         M1 ENER S1 M1 MECA S1         DS         MODELISATION DES MATERIAUX COMPOSITES          |
| Jaudi 17-11-2011         M1 ENER S1 M1 MECA S1         DS         MECANIQUE DES SOLIDES         Isaballe BRUANT         E32         08h15         02h00         ✓           Mardi 22-11-2011         M1 ENER S1 M1 MECA S1         DS         QUALITE         Nicolas PERPERE         A2208         118h30         02h00         ✓           Mardi 22-11-2011         M1 ENER S1 M1 MECA S1         DS         MECANIQUE DES FLUIDES         Isabelle BRUANT         A2208         16h00         02h00         ✓           Mercredi 04-01-2012         M1 MECA S1         DS         MCDELISATION DU COMPORTEMENT NON LINEAIRE DES MATERIAUX         Philippe VIDAL         A2208         10h00         02h00         ✓           Jaudi 05-01-2012         M1 ENER S1 M1 MECA S1         DS         MODELISATION DU COMPORTEMENT NON LINEAIRE DES MATERIAUX         Philippe VIDAL         A2208         10h00         02h00         ✓           Mardi 10-01-2012         M1 MECA S1         DS         MODELISATION DES MATERIAUX COMPOSITES         Emmanuel VALOT         A2208         10h00         02h00         ✓           Lundi 23-01-2012         M1 MECA S1         DS         MCONILISMATHEMATIQUES         Emmanuel VALOT         A2208         10h00         02h00         ✓           Lundi 23-01-2012         M1 MECA S1         DS         MC          |
| Mardi 22-11-2011         M1 ENER S1 M1 MECA S1         DS         QUALITE         Nicolas PERPERE         A2208         13.80         02h00         ✓           Mardi 22-11-2011         M1 ENER S1 M1 MECA S1         DS         MECANIQUE DES FLUIDES         Isabelle RANC         A2208         116h00         02h00         ✓           Mardi 22-11-2011         M1 ENER S1 M1 MECA S1         DS         MECANIQUE DES FLUIDES         Isabelle RANC         A2208         10h00         02h00         ✓           Jaudi 05-01-2012         M1 ENER S1 M1 MECA S1         DS         MODELISATION DU COMPORTEMENT NON LINEAIRE DES MATERIAUX         Marcine ALLIMARD         A2208         10h00         02h00         ✓           Jaudi 05-01-2012         M1 ENER S1 M1 MECA S1         DS         MODELISATION DES MATERIAUX COMPOSITES         Emmanuel VALOT         A2208         10h00         02h00         ✓           Lundi 23-01-2012         M1 ENER S1 M1 MECA S1         DS         MECHANIQUE DES FLUIDES         Diogo QUEIROS-CONDE         A2008         11h00         01h00         ✓           Vendredi 03-02-2012         M1 ENER S1 M1 MECA S1         DS         COMNAISSANCE DE LENTREPRISE         Alberic HOUNDONNOU         A2208         10h30         02h00         ✓           Vendredi 03-02-2012         M1 ENER S1 M1 MECA S1   |
| Mardi 22-11-2011         M1 ENER S1 M1 MECA S1         DS         MECANIQUE DES FUIDES         Isabelle RANC         A2208         16h00         02h00         ✓           Mercredi 04-01-2012         M1 MECA S1         DS         MODELISATION DU COMPORTEMENT NON LINEAIRE DES MATERIAUX         Philippe VIDAL         A2208         10h00         02h00         ✓           Jaudi 05-01-2012         M1 ENER S1 M1 MECA S1         DS         OUTILS MATHEMATIQUES         Laurent GALLIMARD         A2208         10h00         02h00         ✓           Mardi 10-01-2012         M1 MECA S1         DS         OUTILS MATHEMATIQUES         Laurent GALLIMARD         A2208         10h30         02h00         ✓           Lundi 23-01-2012         M1 MECA S1         DS         MODELISATION DES MATERIAUX COMPOSITES         Emmanuel VALOT         A2208         10h30         02h00         ✓           Lundi 23-01-2012         M1 ENER S1 M1 MECA S1         DS         MECHANIQUE DES LUIDES         Diogo QUEIROS-CONDE         A2208         10h30         02h00         ✓           Vendredi 03-02-2012         M1 ENER S1 M1 MECA S1         DS         COMNAISSANCE DE LEMTREPRISE         Alberic HOUNOUNOU A2210         10h30         02h00         ✓           Mercredi 08-02-2012         M1 ENER S1 M1 MECA S1         DS         INTRODUC |
| Mercredi 04-01-2012         M1 MECA S1         DS         MODELISATION DU COMPORTEMENT NON LINEAIRE DES MATERIAUX         Philippe VIDAL         A2208         10h00         02h00         ✓           Jeudi 05-01-2012         M1 ENER S1 M1 MECA S1         DS         OUTLIS MATHEMATIQUES         Laurent GALLIMARD         A210         16h00         02h00         ✓           Mardi 10-01-2012         M1 ENER S1 M1 MECA S1         DS         MODELISATION DES MATERIAUX COMPOSITES         Emmanuel VALOT         A2208         10h00         02h00         ✓           Lundi 23-01-2012         M1 ENER S1 M1 MECA S1         DS         MECANIQUE DES FLUIDES         Emmanuel VALOT         A2208         11h00         01h00         ✓           Vendredi 03-02-2012         M1 ELEC S1 M1 ENER S1 M1 MECA S1         DS         CONNAISSANCE DE LENTREPRISE         Alberic HOUNOUNOU         A2208         10h30         02h00         ✓           Mercredi 08-02-2012         M1 ELEC S1 M1 ENER S1 M1 MECA S1         DS         CONNAISSANCE DE LENTREPRISE         Alberic HOUNOUNOU         A2208         10h30         02h00         ✓           Mercredi 08-02-2012         M1 ENER S1 M1 MECA S1         DS         INTRODUCTION A LA MEF         Philippe VIDAL         A2208         13h45         02h00         ✓                            |
| Jeudi 05-01-2012         M1 ENER S1 M1 MECA S1         DS         OUTLIS MATHEMATIQUES         Laurent GALLIMARD         A2210         16h00         02h00         ✓           Mardi 10-01-2012         M1 MECA S1         DS         MODELISATION DES MATERIAUX COMPOSITES         Emmanuel VALOT         A2208         10h00         02h00         ✓           Lundi 23-01-2012         M1 MECA S1         DS         MODELISATION DES MATERIAUX COMPOSITES         Emmanuel VALOT         A2208         10h00         ✓           Vendredi 03-02-2012         M1 ELEC S1 M1 ENER S1 M1 MECA S1         DS         COMMAISSANCE DE LENTRERPISE         Alberic HOUNOUNOU         A2208         10h30         02h00         ✓           Mercredi 08-02-2012         M1 ENER S1 M1 MECA S1         DS         COMMAISSANCE DE LENTRERPISE         Alberic HOUNOUNOU         A2208         13h45         02h00         ✓                                                                                                    |
| Marci 10-01-2012         M1 MECA S1         DS         MODELISATION DES MATERIAUX COMPOSITES         Emmanuel VALOT         A208         10.30         02h00         ✓           Lundi 23-01-2012         M1 ENER S1 M1 MECA S1         DS         MECANIQUE DES FLUIDES         Digo QUEROS-CONDE         A208         11.h00         01h00         ✓           Vendredi 03-02-2012         M1 ELEC S1 M1 ENER S1 M1 MECA S1         DS         CONNAISSANCE DE LENTERPRISE         Alberti HOUNONUNU         A2208         10.h30         02h00         ✓           Mercredi 08-02-2012         M1 ENER S1 M1 MECA S1         DS         CONNAISSANCE DE LENTERPRISE         Alberti HOUNONUNU         A2208         13.h45         02h00         ✓                                                                                                    |
| Lundi 23-01-2012         M1 ENER S1 M1 MECA S1         DS         MECANIQUE DES FLUIDES         Diogo QUEIROS-COMDE         A2208         11h00         01h00         ✓           Vendredi 03-02-2012         M1 ELEC S1 M1 ENER S1 M1 MECA S1         DS         CONNAISSANCE DE LENTREPRISE         Alberic HOUNOUNOU         A2210         10h30         02h00         ✓           Mercredi 08-02-2012         M1 ENER S1 M1 MECA S1         DS         INTRODUCTION A LA MEF         Philippe VIDAL         A2208         13h45         02h00         ✓                                                                                                    |
| Vendredi         03-02-2012         M1 ELEC S1 M1 ENER S1 M1 MECA S1         DS         CONNAISSANCE DE LENTREPRISE         Alberic HOUNOUNOU         A2210         10h30         02h00         ✓           Mercredi         08-02-2012         M1 ENER S1 M1 MECA S1         DS         INTRODUCTION A LA MEF         Philippe VIDAL         A2208         13h45         02h00         ✓                                                                                                    |
| Mercredi 08-02-2012 M1 ENER S1 M1 MECA S1 DS INTRODUCTION A LA MEF Philippe VIDAL A2208 13h45 02h00 🗸                                                                                                    |
|                                                                                                    |
| Mardi 13-03-2012         M1 MECA 52         DS         PROBLEMES INVERSES         Laurent GALLIMARD         A2208         13h30         02h00         ✓                                                                                                    |
| Vendredi 16-03-2012 M1 ENER S2 M1 MECA S2 DS MODELISATION PHYSIQUE DU COUPLAGE Yingshan ZHU E332 13h30 02h00 🗸                                                                                                    |
| Mardi 27-03-2012         M1 MECA S2         DS         CALCUL DE STRUCTURE         Olivier POLIT         A2210         10h30         02h00         ✓                                                                                                    |
| Jeudi 29-03-2012 M1 MECA S2 DS DYNAMIQUE DES STRUCTURES Laurent GALLIMARD E224 10h00 02h00 🗸                                                                                                    |
| Vendredi 30-03-2012         M1 ENER S2 M1 MECA S2         DS         PROCEDES DE MESURE ESSAIS COUPLES         Philippe HERVE         E332         08h15         02h00         ✓                                                                                                    |
| Samedi 12-05-2012         M1 ELEC S2 M1 ENER S2 M1 MECA S2         DS         TOEIC         Mathide BLONDEAU         AMPHI 1         09h30         03h00                                                                                                    |

# **Interface des étudiants : Mes modules**

| Firefox T En                  | nploi du temps du Pôle Scientifiq | ue et +                  | -                                       |             | stat: 3 - d hads                                     |                     |         |                | •     | _         |                   |
|-------------------------------|-----------------------------------|--------------------------|-----------------------------------------|-------------|------------------------------------------------------|---------------------|---------|----------------|-------|-----------|-------------------|
| ♦ → 100 http://u              | frsitec.u-paris10.fr/edtpst/modul | e_etudiant.php?&lar      | =1440&hau                               | =796&currer | nt_week=46&current_year=2009&selec_module=M1         | IM_MODELISATION DES | S N 🏫 👻 | C 🛃 - Goog     | le    |           | P 🏦 📴 🥐           |
| M1MTP1                        |                                   | 😏 Retour à               | l'emploi d                              | u temps     | VT agenda » Mes modules                              |                     |         | 🝸 Outils       |       |           | Déconnexion 📲     |
|                               |                                   |                          |                                         |             |                                                      |                     |         |                |       |           |                   |
|                               |                                   |                          |                                         | Modules : M | IM_MODERSATION DES MATERIAUX COMPOSITES              | 5                   | •       |                |       |           |                   |
| Liste des matiere             | es                                |                          |                                         |             | Envoyer                                              |                     |         |                |       |           |                   |
|                               |                                   |                          |                                         | Clie        | quez sur l'intitulé des colonnes pour changer de typ | e de classement.    |         |                |       |           |                   |
|                               | > 0                               | Jate Grou                | ipes Typ                                | be          | Enseignement                                         | Profs               | Salles  | Heure de début | Durée | Effectuée |                   |
|                               | Lundi 27                          | -09-2010 M1 M            | IECA CN                                 | 4 M         | ODELISATION DES MATERIAUX COMPOSITES                 | Emmanuel VALOT      | E224    | 09h00          | 01h30 | ✓         |                   |
|                               | Lundi 27                          | -09-2010 M1 M            | IECA TO                                 | N N         | ODELISATION DES MATERIAUX COMPOSITES                 | Emmanuel VALOT      | E224    | 10h30          | 01h30 | ✓         |                   |
|                               | Lundi 04                          | -10-2010 M1 M            | IECA CN                                 | 4 M         | ODELISATION DES MATERIAUX COMPOSITES                 | Emmanuel VALOT      | E224    | 09h00          | 01h30 | 1         |                   |
|                               | Lundi 04                          | -10-2010 M1 M            | IECA TO                                 | M           | ODELISATION DES MATERIAUX COMPOSITES                 | Emmanuel VALOT      | E224    | 10h30          | 01h30 | ✓         |                   |
|                               | Mardi 12                          | -10-2010 M1 M            | IECA CN                                 | 4 N         | ODELISATION DES MATERIAUX COMPOSITES                 | Emmanuel VALOT      | E224    | 09h00          | 01h30 | ✓<br>✓    |                   |
|                               | Mardi 12                          | -10-2010 M1 M            | IECA TO                                 | N N         | ODELISATION DES MATERIAUX COMPOSITES                 | Emmanuel VALOT      | E224    | 10h30          | 01h30 | ✓         |                   |
|                               | Mardi 19                          | -10-2010 M1 M            | IECA CN                                 | 4 M         | ODELISATION DES MATERIAUX COMPOSITES                 | Emmanuel VALOT      | E224    | 09h00          | 01h30 | V         |                   |
|                               | Mardi 19                          | -10-2010 M1 M            | IECA TE                                 | M           | ODELISATION DES MATERIAUX COMPOSITES                 | Emmanuel VALOT      | E224    | 10h30          | 01h30 | <b>v</b>  |                   |
|                               | Mardi 09                          | -11-2010 M1 M            | IECA CN                                 | 4 M         | ODELISATION DES MATERIAUX COMPOSITES                 | Emmanuel VALOT      | E224    | 09600          | 01h30 | V         |                   |
|                               | Mardi 09                          | -11-2010 M1 M            | IECA IL                                 |             | ODELISATION DES MATERIAUX COMPOSITES                 | Emmanuel VALOT      | E224    | 10h30          | 01h30 | V         |                   |
|                               | Mardi 16                          | -11-2010 M1 M            |                                         |             |                                                      | Emmanuel VALOT      | E224    | 10500          | 01h30 | V         |                   |
|                               | Mardi 22                          | -11-2010 MI M            |                                         | 4 N         | ODELISATION DES MATERIAUX COMPOSITES                 | Emmanuel VALOT      | E224    | 10130          | 01h20 | ×         |                   |
|                               | Mardi 23                          | -11-2010 M1 N            |                                         | N           | ODELISATION DES MATERIAUX COMPOSITES                 | Emmanuel VALOT      | E224    | 10530          | 01b30 | 1         |                   |
|                               | Mardi 30                          | -11-2010 M1 M            | IECA CN                                 | 4 N         | ODELISATION DES MATERIAUX COMPOSITES                 | Emmanuel VALOT      | E224    | 09600          | 01b30 | 1         |                   |
|                               | Mardi 30                          | -11-2010 M1 M            |                                         | MODEL       | ISATION DES MATERIAUX COMPOSITES                     | Emmanuel VALOT      | E E224  | 10h30          | 01h30 | 1         |                   |
|                               | Mardi 04                          | -01-2011 M1 ME           | CA TP1 TP                               | N           | ODELISATION DES MATERIAUX COMPOSITES                 | Emmanuel VALOT      | E209    | 08h15          | 04h00 | <u> </u>  |                   |
|                               | Mardi 04                          | -01-2011 M1 ME           | CA TP2 TP                               | D N         | ODELISATION DES MATERIAUX COMPOSITES                 | Emmanuel VALOT      | E209    | 14h00          | 04h00 | 1         |                   |
|                               | Mardi 11                          | -01-2011 M1 M            | IECA DS                                 | B M         | ODELISATION DES MATERIAUX COMPOSITES                 | Emmanuel VALOT      | A2208   | 10h30          | 02h00 | 1         |                   |
| ance sur laquelle on a cliqué |                                   | I                        |                                         | _           |                                                      |                     |         |                |       |           |                   |
|                               |                                   |                          |                                         |             |                                                      |                     |         |                | 7     |           |                   |
|                               |                                   | En cli                   | quant                                   | sur l'int   | itulé des colonnes, on peut f                        | aire un tri en      | foncti  | ion de :       |       |           |                   |
|                               |                                   | - 1                      | ,<br>atch c                             |             | <i>,</i> 1                                           |                     |         |                |       |           |                   |
|                               |                                   | - L                      | auale                                   |             |                                                      |                     |         |                |       |           |                   |
|                               |                                   | - D                      | es grou                                 | upes        |                                                      |                     |         |                |       |           |                   |
|                               |                                   | - D                      | u type                                  |             |                                                      |                     |         |                |       |           |                   |
|                               |                                   | - n                      | u nrof                                  |             |                                                      |                     |         |                |       |           |                   |
|                               |                                   |                          | u pi 0i                                 |             |                                                      |                     |         |                |       |           |                   |
|                               |                                   | - D                      | e la sal                                | lie         |                                                      |                     |         |                |       |           |                   |
|                               |                                   |                          |                                         |             |                                                      |                     |         |                | -     |           |                   |
|                               |                                   |                          |                                         |             |                                                      |                     |         |                |       |           |                   |
|                               |                                   |                          |                                         |             |                                                      |                     |         | <b>`</b>       |       |           | u 👩 📭 🛱 🚛 📊 16:25 |
|                               |                                   | - D<br>- D<br>- D<br>- D | es grou<br>u type<br>u prof<br>e la sal | upes<br>lle |                                                      |                     |         |                |       |           |                   |

## **Interface des étudiants : Flux RSS**

| Eirefox T Dernières mises à jour de mon emploi d +                                                                                                    |                  |                             |
|----------------------------------------------------------------------------------------------------|------------------|-----------------------------|
| http://ufrsitec.u-paris10.fr/edtpst/RSSetudiant/rss.php?codeEtudiant=8124285                                                                             | 🟫 🗝 🥙 🚼 🗝 Google | ▶ 👚 💌                       |
| S'abonner à ce flux en utilisant S Marque-pages dynamiques<br>Toujours utiliser Marque-pages dynamiques pour s'abonner aux flux.<br>S'abonner maintenant |                  |                             |
| Dernières mises à jour de mon emploi du temps<br>Dernières modifications de l'emploi du temps                                                            |                  | E                           |
| LANGUE 52<br>samedi 19 mars 2011 20:24                                                                                                    |                  |                             |
| La séance de TD de LANGUE S2 du 24-03-2011 de 16h00 à 18h00 se fera en E224.                                                                             |                  |                             |
| LANGUE 52<br>samedi 19 mars 2011 20:23                                                                                                    |                  |                             |
| La séance de TD de LANGUE S2 du 16-03-2011 de 16h00 à 16h30 se fera en E308.                                                                             |                  |                             |
| LANGUE 52<br>mercredi 16 mars 2011 19:20                                                                                                    |                  |                             |
| La séance de TD de LANGUE S2 du 24-03-2011 de 14h00 à 16h00 se fera en E224.                                                                             |                  |                             |
| ETUDE DE CAS<br>vendredi 11 mars 2011 15:43                                                                                                    |                  |                             |
| La séance de CM de ETUDE DE CAS du 21-03-2011 de 08h30 à 12h30 a été supprimée.                                                                          |                  |                             |
| DYNAMIQUE DES STRUCTURES<br>dimanche 6 mars 2011 14:30                                                                                                   |                  |                             |
| La séance de TD de DYNAMIQUE DES STRUCTURES avec les M1 MECA vient d'être placée le 21-03-2011 de 15h30 à 17h00 en E224.                                 |                  |                             |
| DYNAMIQUE DES STRUCTURES<br>dimanche 6 mars 2011 14:29                                                                                                   |                  |                             |
| La séance de CM de DYNAMIQUE DES STRUCTURES avec les M1 MECA vient d'être placée le 21-03-2011 de 14h00 à 15h30 en E224.                                 |                  |                             |
| DYNAMIQUE DES STRUCTURES<br>samedi 5 mars 2011 08:47                                                                                                    |                  | -                           |
|                                                                                                    | u 🛛 🖉            | P 🛱 📜 🕩 16:30<br>25/04/2011 |

### **Interface des étudiants : Smartphone**

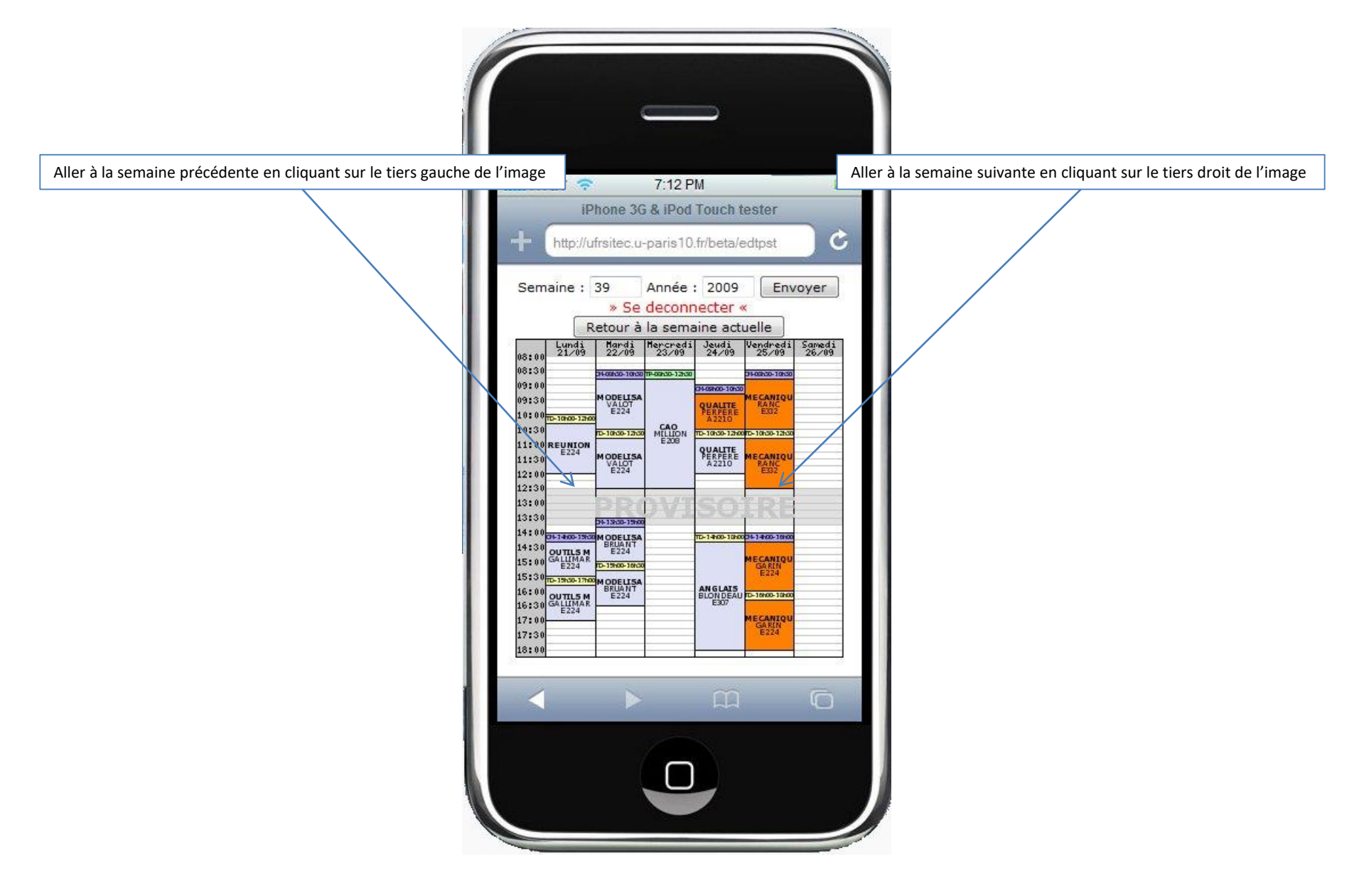

## Interface des étudiants : Synchronisation avec téléphone Androïd

- Se connecter à votre emploi du temps sur un PC.
- Aller dans « Outils » puis faites un clic droit sur « agenda électronique » et cliquer sur « copier l'adresse du lien ».
- Aller sur le site : <u>www.google.com/calendar</u> et se connecter
- A gauche de l'écran, cliquer sur le + qui est à droite de « ajouter l'agenda d'un ami ».
- Dans la liste, choisir « ajouter par URL »
- Faire un « Coller » du lien précédemment copié.
- Avant de valider, remplacer « webcal » par « https ».
- Sur le téléphone, aller sur l'application « Calendrier ».
- Pour un téléphone Android, voici comment faire (à adapter à votre téléphone) :
   Appuyer sur le bouton en bas à gauche du téléphone.

Sur l'écran, appuyer sur "plus"

Sur l'écran, appuyer sur "calendrier"

Sélectionner votre emploi du temps. S'il n'apparait pas, il faut attendre que le téléphone se synchronise donc il faudra ressayer dans quelques heures.

#### Interface des profs : Vue hebdomadaire et horizontale

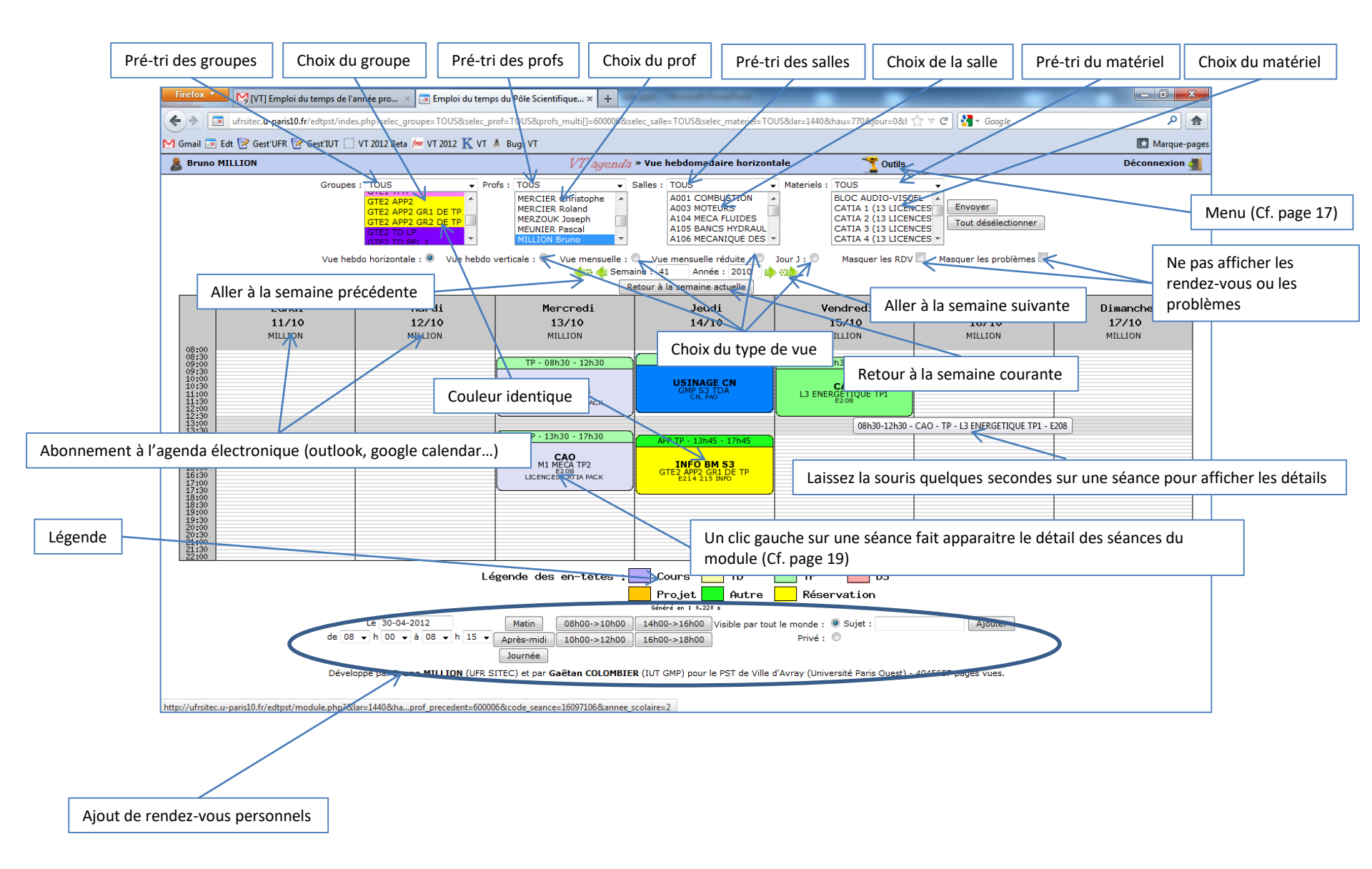

#### Interface des profs : Vue hebdomadaire et verticale

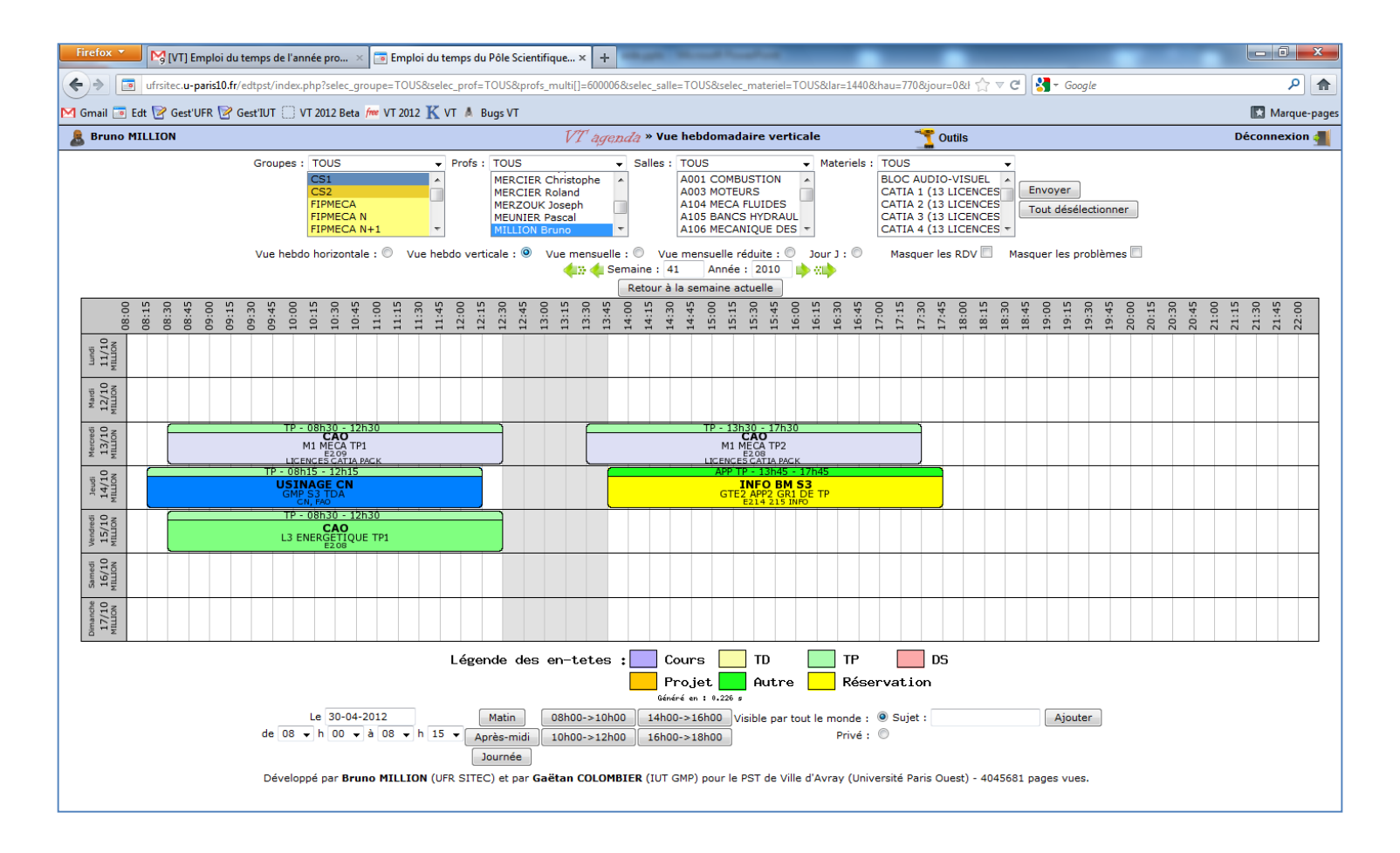

## Interface des profs : Vue mensuelle

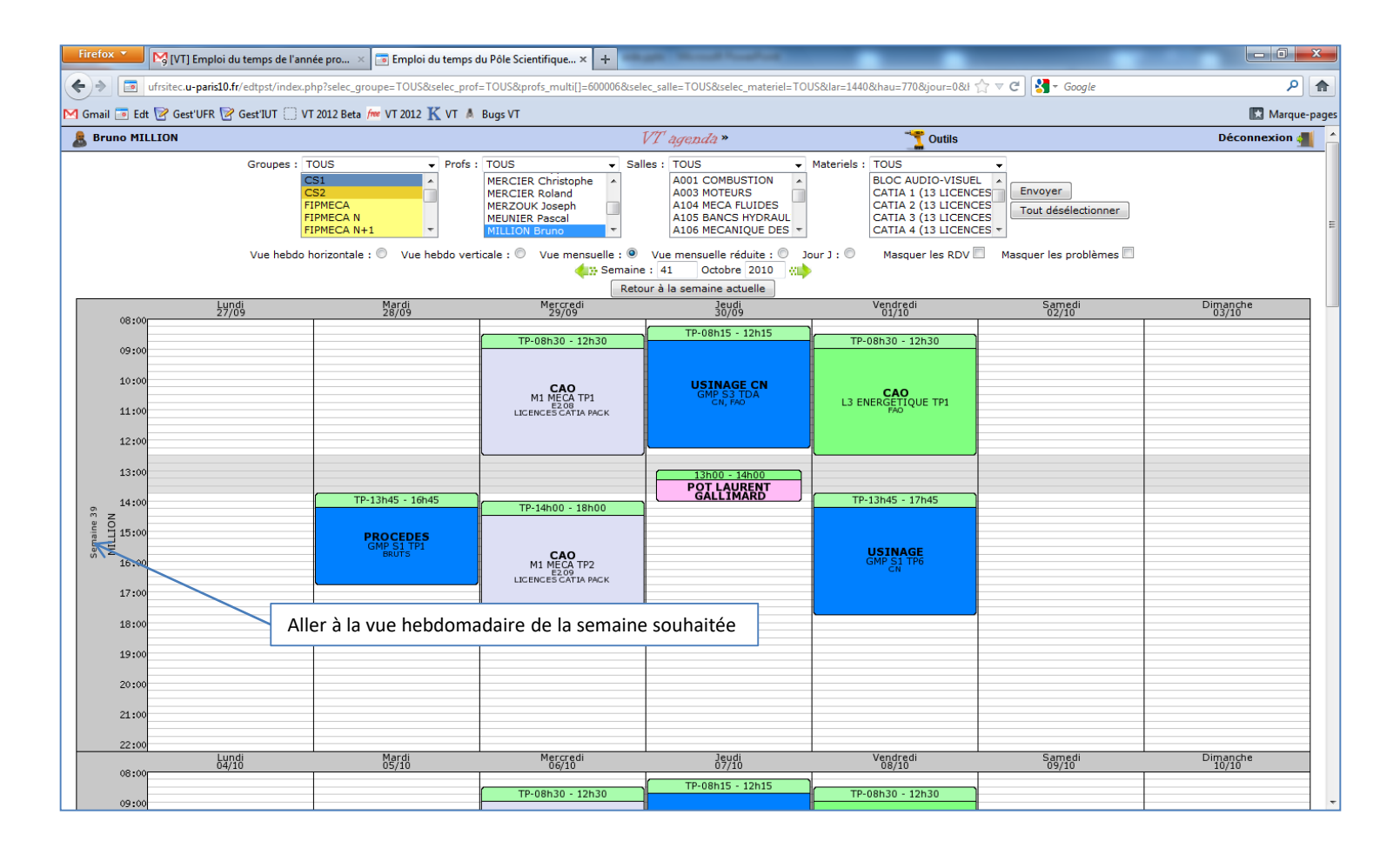

#### Interface des profs : Vue mensuelle réduite

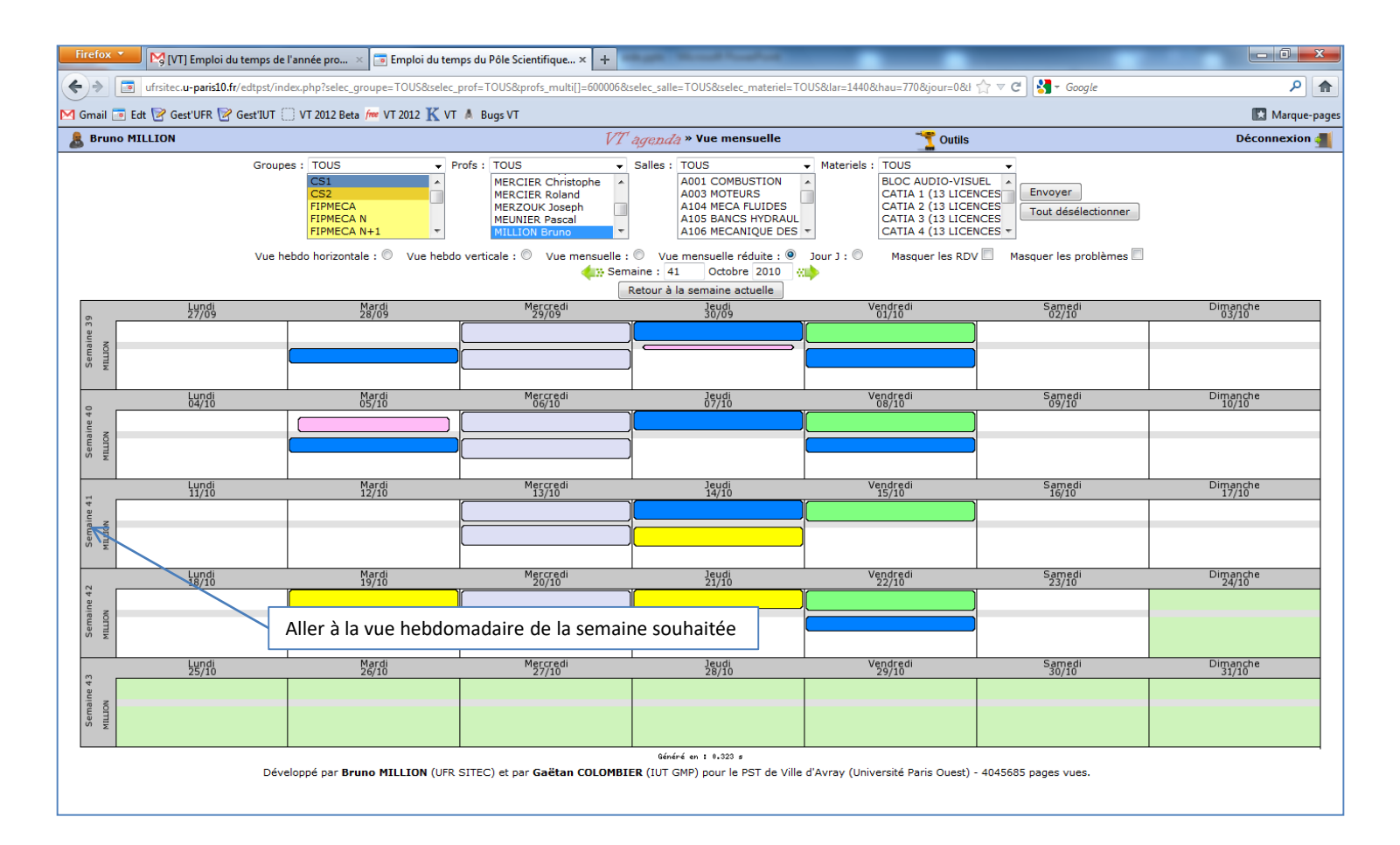

### Interface des profs : Vue jour J

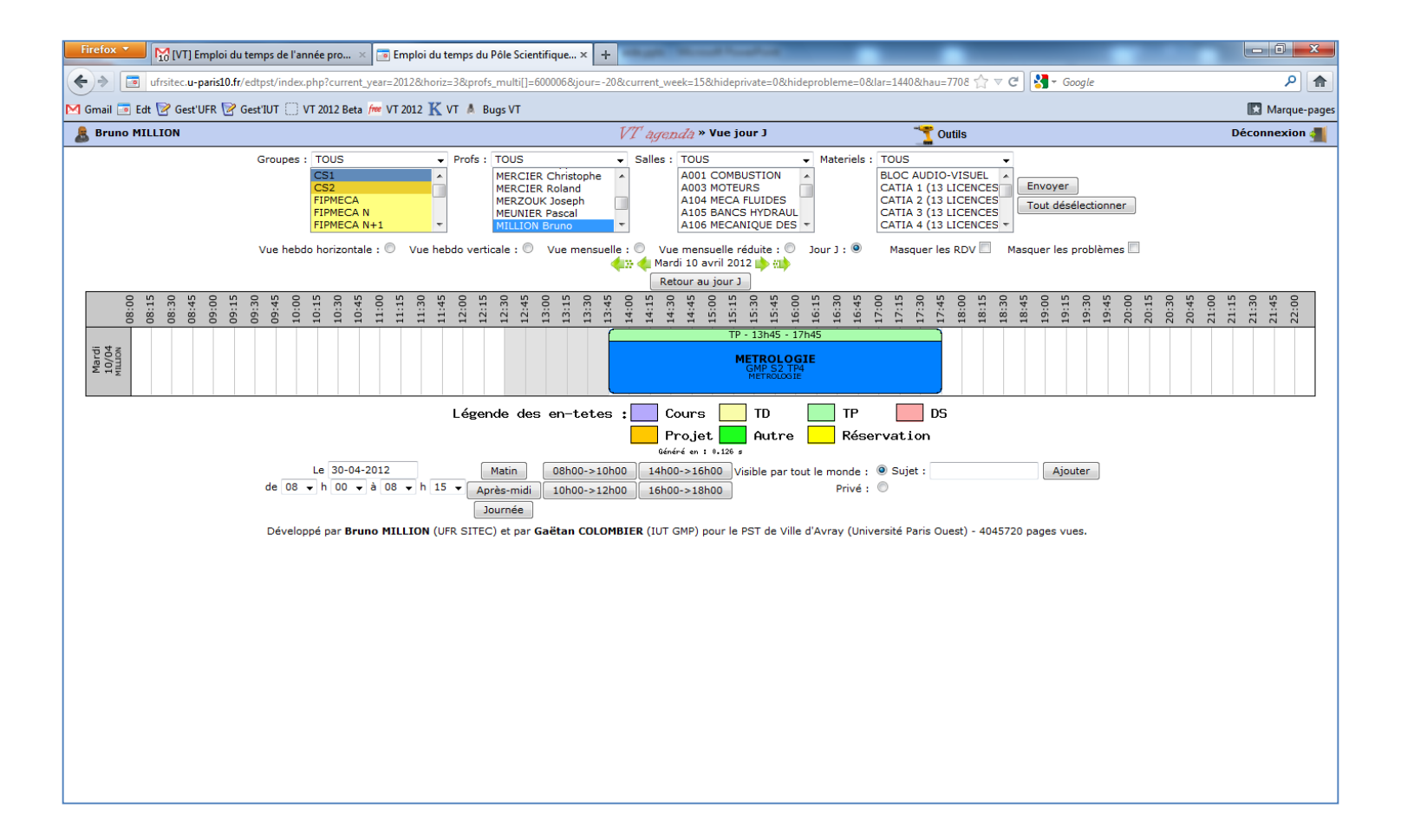

#### Interface des profs : Menu

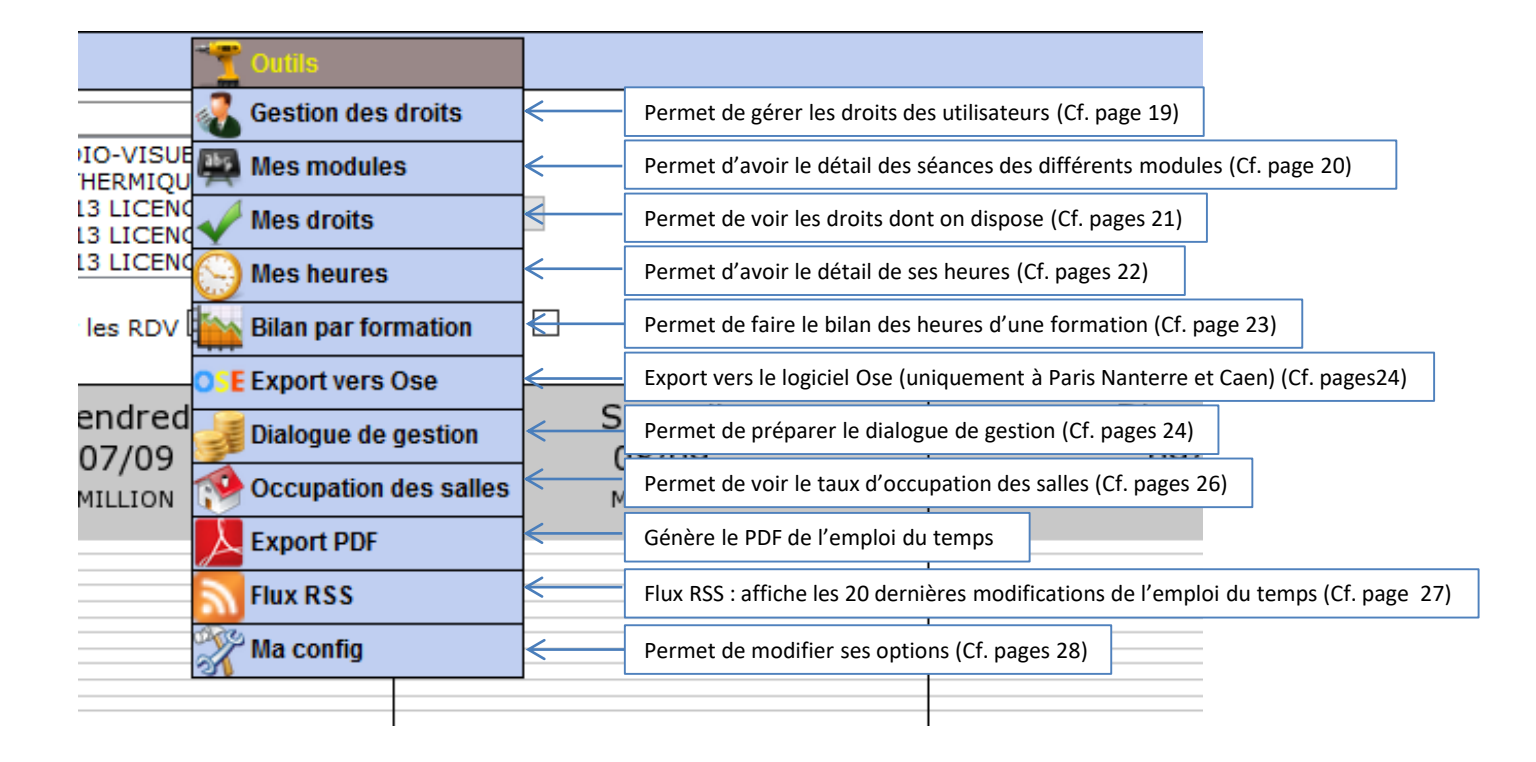

# **Interface des profs : Gestion des droits**

Retour au planning

| ( ) )   1         | sitec.u-paris10.fr/edi | tpst/admin.php?lar | 140&hau=770&         | selec prof=TOI      | JS&selec groupe=TOUS          | elec salle=TOUS&s       | elec materiel=TOUS8    | 2horiz=3&current v     | veek=158/cu   | ☆▽       | X 🛃 - Gor     | ale           |                       | ام                 |
|-------------------|------------------------|--------------------|----------------------|---------------------|-------------------------------|-------------------------|------------------------|------------------------|---------------|----------|---------------|---------------|-----------------------|--------------------|
| Gmail 💽 Edt 🔽     | Gest'UFR 📝 Ges         | t'IUT 🗍 VT 2012 B  | eta /m VT 2012       | 🕻 VT 🔺 Bug          | s VT                          |                         |                        |                        |               |          |               | 5             |                       | Marque-p           |
| Rruno MILLION     |                        |                    | 🔶 Retour à T         | emploi du te        | emps VT ag                    | <i>renda</i> » Gestio   | n des droits           |                        | Coutils       | ;        | Déc           | Déconnexion 🚛 |                       |                    |
|                   |                        |                    |                      |                     | Gesti                         | on de                   | s droite               | 5                      |               | -        |               |               |                       |                    |
| Nom               | Prénom                 | Administrateur     | Export vers          | Bilan des           | Bilan des heures des          | Bilan des               | Afficher ses           | Bilan de ses           | Export        | RSS      | Configuration | Réservation   | Détail des            | Séance             |
| ARDEDDAIM         | REDHA                  |                    | Giseh                | salles              | profs                         | formations              | droits                 | heures                 | PDF           | 177      | -<br>171      | <b>17</b> 1   | modules               | clicable           |
| ABECASSIS         | DENIS                  |                    |                      | -                   |                               |                         |                        | 27                     |               |          |               |               |                       |                    |
| ACH               | KARIM                  |                    | _                    |                     |                               | _                       |                        |                        |               |          | <b>V</b>      |               |                       | <b>V</b>           |
| ADNET             | NICOLAS                |                    |                      |                     |                               |                         |                        |                        |               |          |               |               | <br>                  |                    |
| AHNEL             | ANTHONY                |                    |                      |                     |                               |                         |                        | 2                      | 7             |          | 7             |               | 2                     | 7                  |
| AKIL              | MOUNIR                 |                    |                      |                     |                               |                         | Sauvogarde             | r les modi             | fication      | ما/ م    | houton :      | nnarait f     | tous los 15           | nrofs)             |
| ALAPHILIPPE       | MURIELLE               |                    |                      |                     |                               |                         | Jauvegalue             | i les moun             | ication       | 3 (10    | bouton        | ipparait      | lous les 1.           | , biois)           |
| ALESSANDRINI      | JEAN-MARIE             |                    |                      |                     |                               |                         |                        |                        | <b>V</b>      |          | <b>V</b>      | <b>V</b>      | <b>V</b>              | <b>V</b>           |
| ALILAT            | NACIM                  |                    |                      |                     |                               |                         |                        | <b>V</b>               |               |          | <b>V</b>      | <b>V</b>      | <b>V</b>              |                    |
| ALLEL-BONNOT      | SHERAZADE              |                    |                      |                     |                               |                         | <b>V</b>               |                        |               | <b>V</b> | <b>V</b>      | <b>V</b>      | <b>V</b>              | <b>V</b>           |
| AMAR              | GILLES                 |                    |                      |                     |                               |                         |                        |                        | <b>V</b>      | <b>V</b> | <b>V</b>      | <b>V</b>      | <b>V</b>              |                    |
| AMIRI             | мојтава                |                    |                      |                     |                               |                         |                        |                        | <b>V</b>      |          | <b>V</b>      | <b>V</b>      | <b>V</b>              | <b>V</b>           |
| AMMAR             | KADER                  |                    |                      |                     |                               |                         |                        |                        | <b>V</b>      | <b>V</b> | <b>V</b>      | <b>V</b>      | <b>V</b>              | <b>V</b>           |
| ANDRADE           | BENOIT                 |                    |                      |                     |                               |                         |                        | <b>V</b>               | <b>V</b>      |          | <b>V</b>      | <b>V</b>      | <b>V</b>              | <b>V</b>           |
| ANDRO             | JEAN-YVES              |                    |                      |                     |                               | <u> </u>                |                        | <b>V</b>               | <b>V</b>      | <b>V</b> | <b>V</b>      | <b>V</b>      | <b>V</b>              |                    |
|                   |                        |                    |                      |                     |                               | Sauvegarde              | r                      |                        |               |          |               |               |                       |                    |
| Nom               | Prénom                 | Administrateur     | Export vers<br>Giseh | Bilan des<br>salles | Bilan des heures des<br>profs | Bilan des<br>formations | Afficher ses<br>droits | Bilan de ses<br>heures | Export<br>PDF | RSS      | Configuration | Réservation   | Détail des<br>modules | Séance<br>clicable |
| ANGUISE           | ALEXIA                 |                    |                      |                     |                               |                         | <b>V</b>               | <b>V</b>               | <b>V</b>      |          | <b>V</b>      | <b>V</b>      | <b>V</b>              | <b>V</b>           |
| ANITEA            | ANITEA                 |                    |                      |                     |                               |                         |                        | <b>V</b>               | <b>V</b>      | <b>V</b> | <b>V</b>      | <b>V</b>      | <b>V</b>              | <b>V</b>           |
| ARNAUD            | FREDERIC               |                    |                      |                     |                               |                         |                        |                        | <b>V</b>      | <b>V</b> | <b>V</b>      | <b>V</b>      | <b>V</b>              | <b>V</b>           |
| ARTAUD            | MARIE-<br>CAROLINE     |                    |                      |                     |                               |                         |                        | <b>V</b>               | <b>V</b>      | <b>V</b> | <b>V</b>      | V             | <b>V</b>              |                    |
| ASSERIN           | OLIVIER                |                    |                      |                     |                               |                         |                        | <b>V</b>               | <b>V</b>      | <b>V</b> | <b>V</b>      | <b>V</b>      | <b>V</b>              | <b>V</b>           |
| AUBERT            | GUY                    |                    |                      |                     |                               |                         |                        | <b>V</b>               | <b>V</b>      | <b>V</b> | <b>V</b>      | <b>V</b>      | <b>V</b>              | <b>V</b>           |
| BAIRI             | ABDERRAHMANE           |                    |                      |                     |                               |                         |                        | <b>V</b>               | <b>V</b>      | <b>V</b> | <b>V</b>      | <b>V</b>      | <b>V</b>              | <b>V</b>           |
| BALI              | MOUNIR                 |                    |                      |                     |                               |                         |                        | <b>V</b>               | <b>V</b>      |          | <b>V</b>      | <b>V</b>      | <b>V</b>              | <b>V</b>           |
| BARBOUCHI         | SAMI                   |                    |                      |                     |                               |                         |                        |                        | <b>V</b>      |          | <b>V</b>      | <b>V</b>      | <b>V</b>              |                    |
| nsfert des donnée | s depuis ufrsitec.u-r  | paris10.fr         | <b>V</b>             | 2                   |                               | 7                       | <b>V</b>               | <b>V</b>               | <b>V</b>      |          | <b>V</b>      | <b>V</b>      | <b>V</b>              |                    |

### Interface des profs : Mes modules

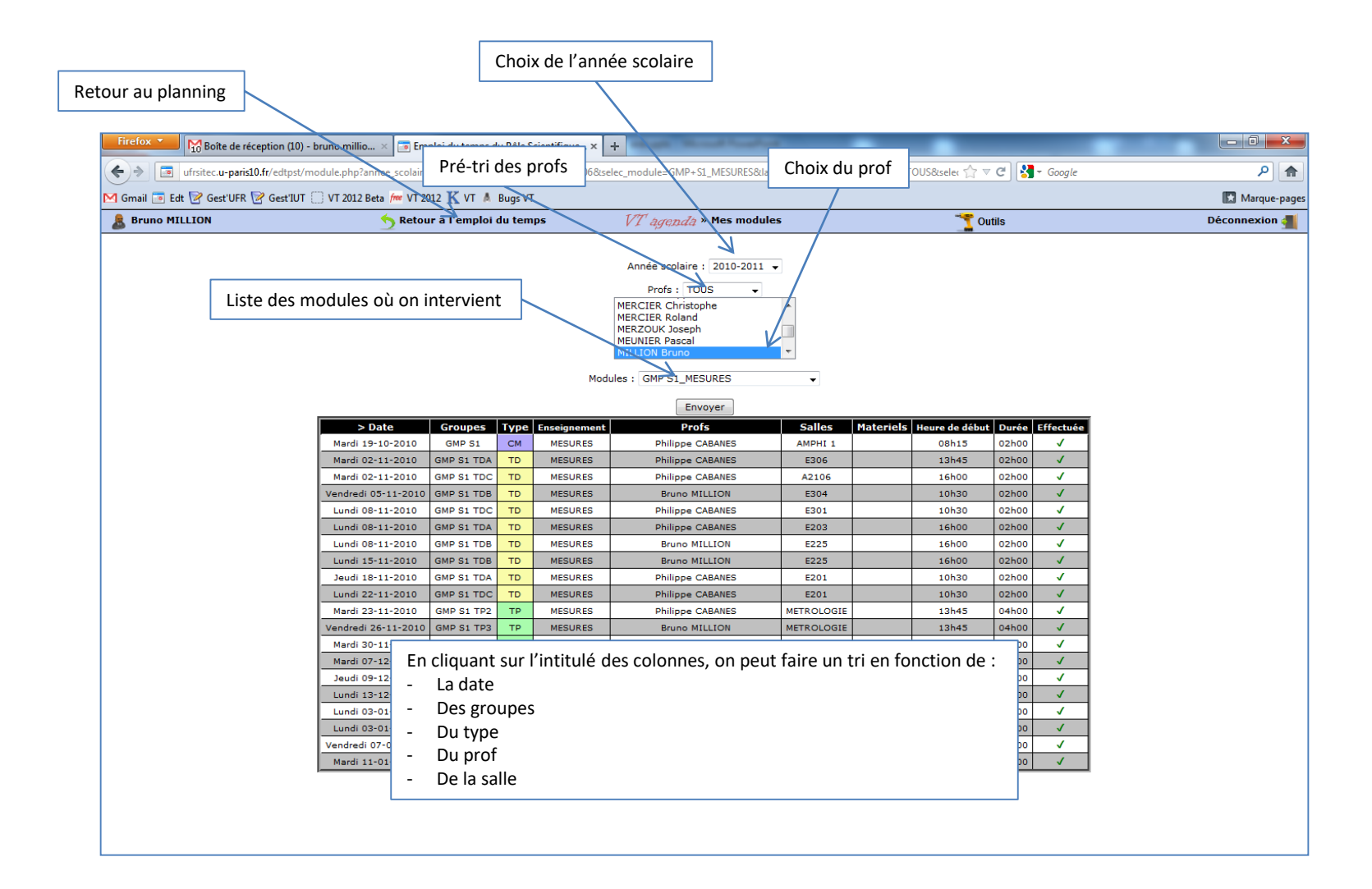

# **Interface des profs : Mes droits**

| Retour au planning     |                                                                 |                                                        |              |                                    |                     |
|------------------------|-----------------------------------------------------------------|--------------------------------------------------------|--------------|------------------------------------|---------------------|
| Firefox 🔻 🎦 Boîte d    | de réception (10) - bruno millio 🛛 🛅 Emploi du temps du Pôle So | cientifique × +                                        |              |                                    |                     |
| 🗲 🔶 🔳 ufrsitec.u-p     | aris10.fr/edtpst/mes_droits.php?loc=1440&hau=770&selec_prof=TO  | US&selec_groupe=TOUS&selec_salle=TOUS&selec_materiel=1 | FOUS&horiz=  | 3&current_week=15 🏫 ⊽ 🤁 🚼 ▾ Google | ۹ م                 |
| M Gmail 💽 Edt 📝 Gest'l | JFR 📝 Gest'IUT 🗍 VT 2012 Beta 🚈 VT 2012 🏌 VT 🔺 Bugs VT          |                                                        |              |                                    | Marque-pages        |
| 😹 Bruno MILLION        | 😏 Retour a Temploi du tem                                       | ps <i>VT agenda</i> » Mes droits                       |              | T Outils                           | Déconnexion <u></u> |
|                        |                                                                 | Maa duaita                                             |              |                                    |                     |
|                        |                                                                 | Mes droits                                             | Astivation   | 1                                  |                     |
|                        |                                                                 | Administrateur                                         | √ V          |                                    |                     |
|                        |                                                                 | Export vers Giseh (Université Paris Ouest uniquement)  | 1            |                                    |                     |
|                        |                                                                 | Export PDF                                             | ~            |                                    |                     |
|                        |                                                                 | Faire le bilan de l'occupation des salles              | 1            |                                    |                     |
|                        |                                                                 | Faire le bilan de ses heures                           | $\checkmark$ |                                    |                     |
|                        |                                                                 | Faire le bilan des heures de tout le monde             | ✓            |                                    |                     |
|                        |                                                                 | Faire le bilan des heures des formations               | 1            |                                    |                     |
|                        |                                                                 | Flux RSS                                               | ✓            |                                    |                     |
|                        |                                                                 | Modifier sa configuration                              | 1            |                                    |                     |
|                        |                                                                 | Se placer des réservations                             | ✓            |                                    |                     |
|                        |                                                                 | Séances clicables                                      | ✓            |                                    |                     |
|                        |                                                                 |                                                        |              |                                    |                     |
|                        |                                                                 |                                                        |              |                                    |                     |
|                        |                                                                 |                                                        |              |                                    |                     |
|                        |                                                                 |                                                        |              |                                    |                     |
|                        |                                                                 |                                                        |              |                                    |                     |
|                        |                                                                 |                                                        |              |                                    |                     |
|                        |                                                                 |                                                        |              |                                    |                     |
|                        |                                                                 |                                                        |              |                                    |                     |
|                        |                                                                 |                                                        |              |                                    |                     |
|                        |                                                                 |                                                        |              |                                    |                     |

#### **Interface des profs : Mes heures**

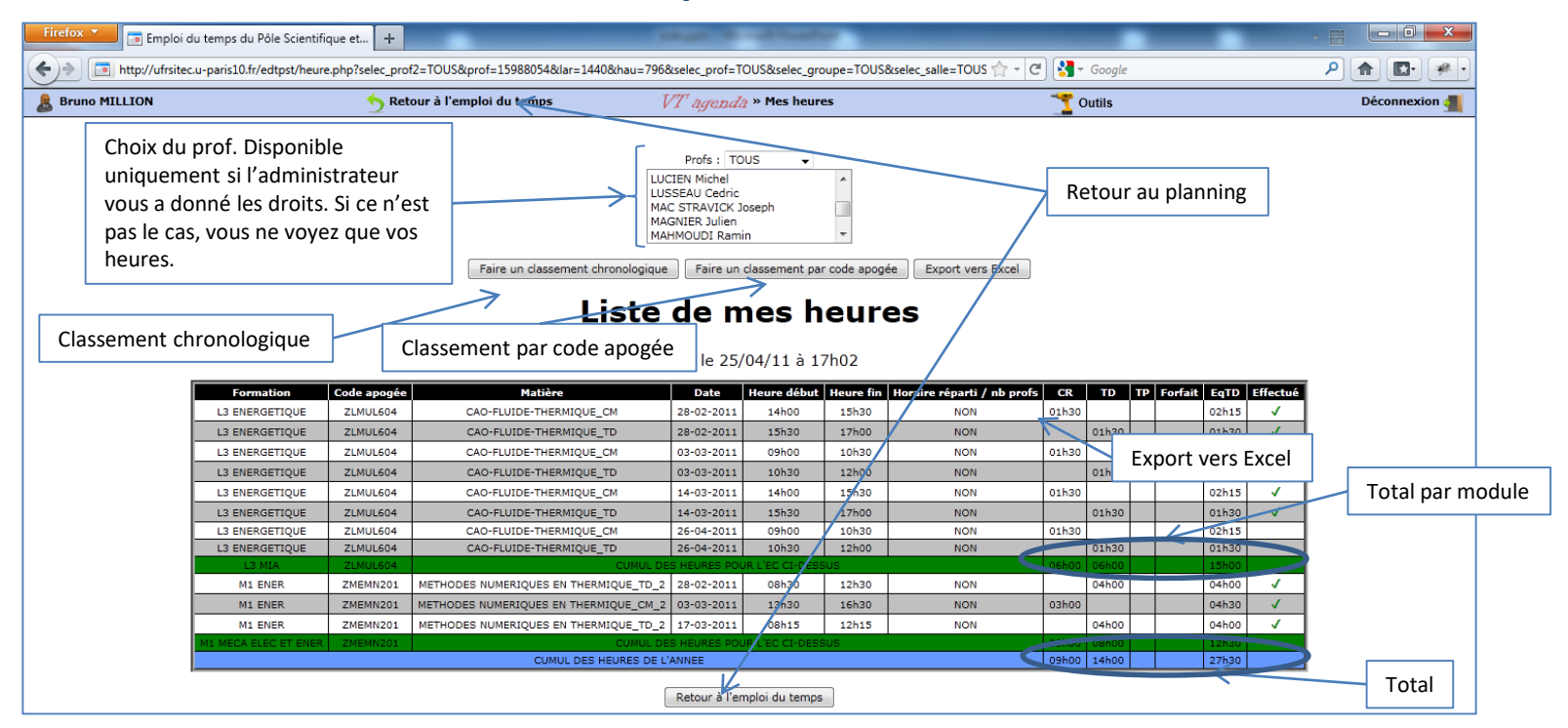

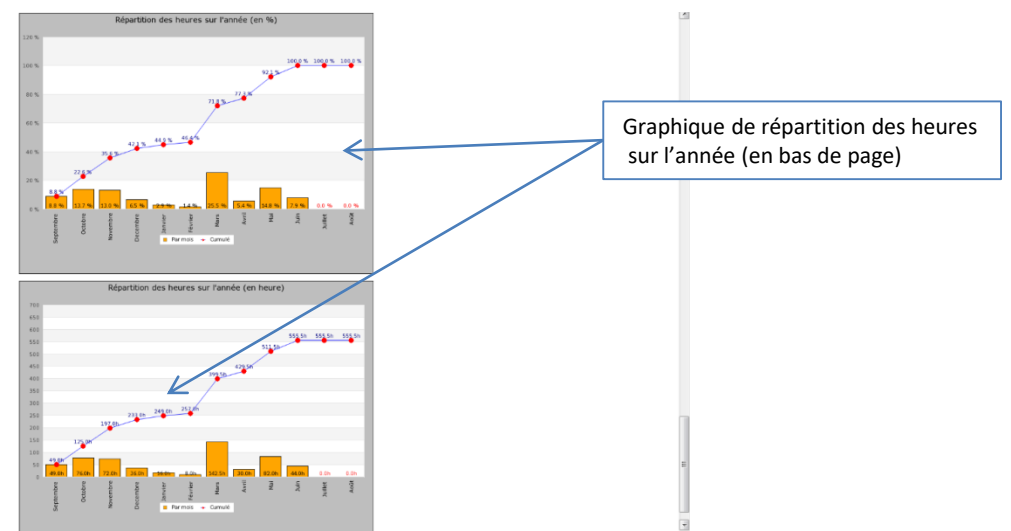

#### Interface des profs : Bilan par formation par année scolaire

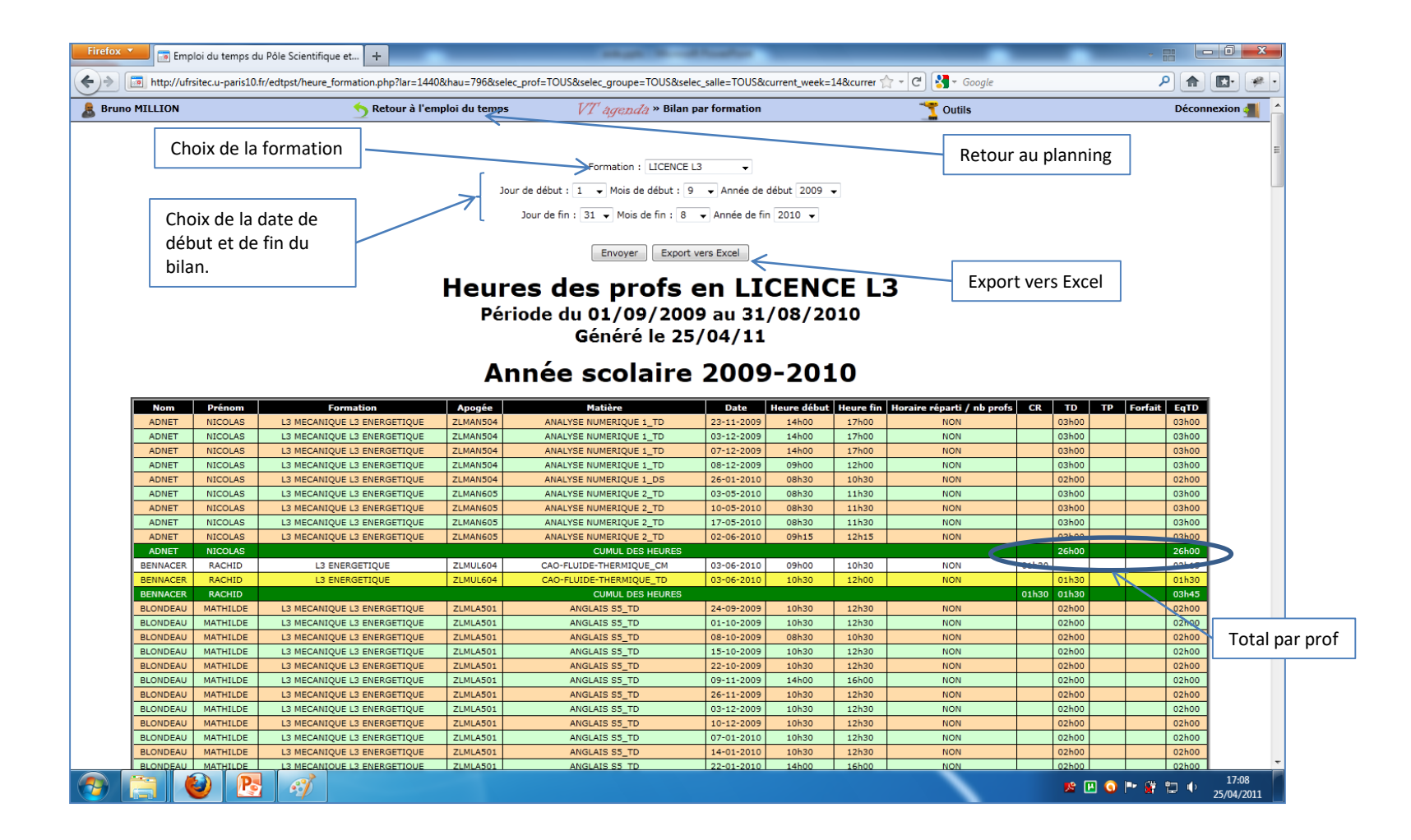

## Interface des profs : Dialogue de gestion

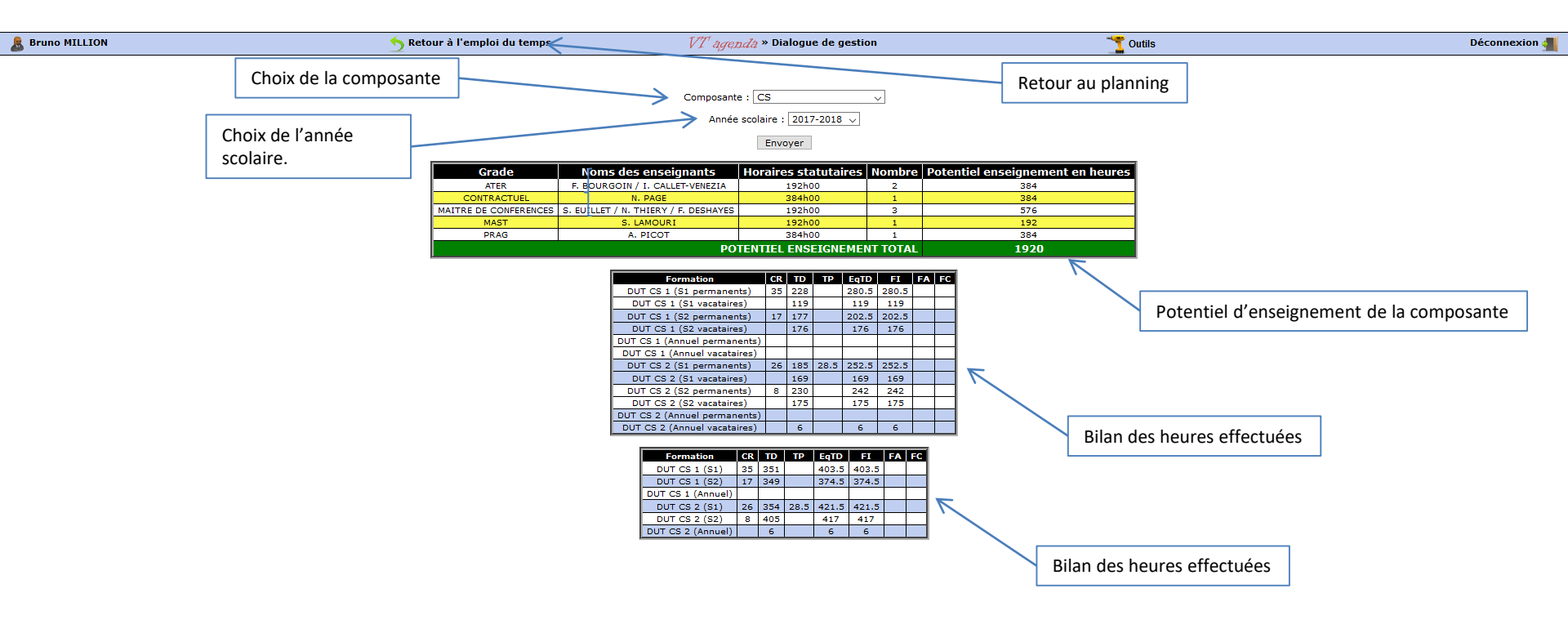

#### Interface des profs : Export vers Ose

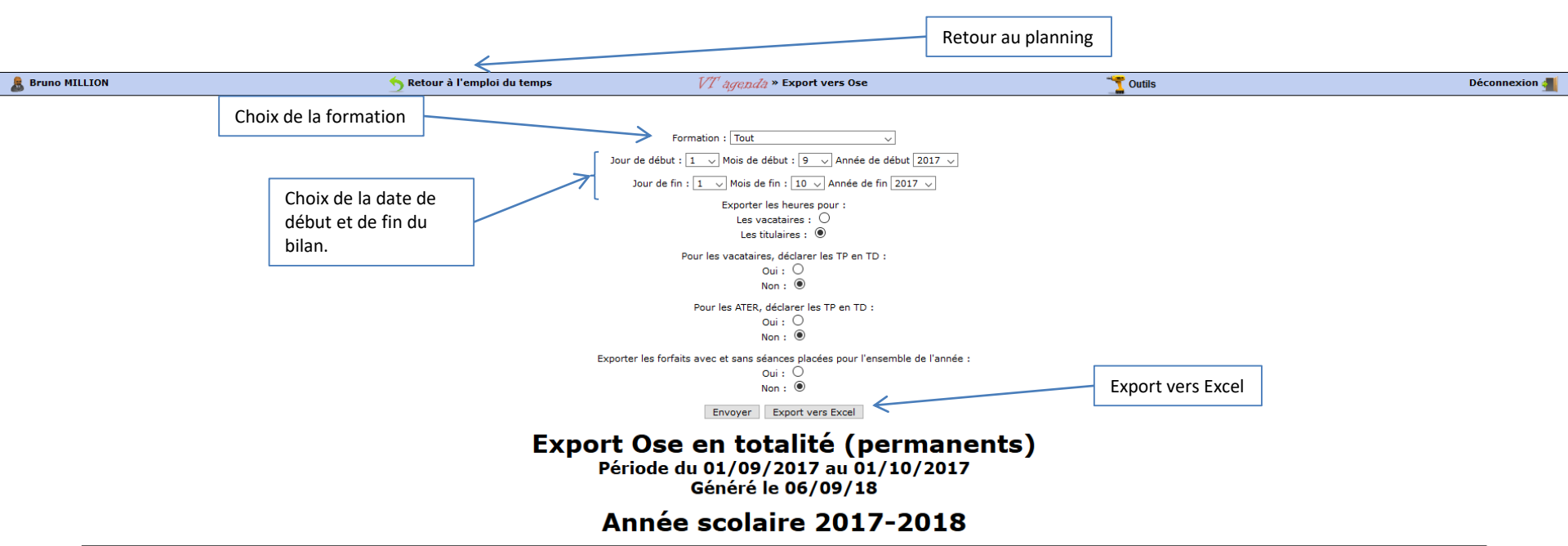

| Nom             | Prénom   | Harpège | Statut prof | Version d'étape | Filière | Code composante | Apogée   | Niveau | Cycle | Periodicité | Public | Ligne Bugétaire | Туре | Durée | Enseignement               |
|-----------------|----------|---------|-------------|-----------------|---------|-----------------|----------|--------|-------|-------------|--------|-----------------|------|-------|----------------------------|
| ALILAT          | NACIM    | 9670    | P           | X25T11131       | TI1     | 960             | 3XT1MESU | 1      | L     | 1           | FI     | A90083IUT       | CM   | 02:00 | MESURE_CM                  |
| ALILAT          | NACIM    | 9670    | Р           | X25T11131       | TI1     | 960             | 3XT1MESU | 1      | L     | 1           | FI     | A90083IUT       | TP   | 40:00 | MESURE_TP                  |
| ALILAT          | NACIM    | 9670    | Р           | X25T11132       | TI1     | 960             | 3XT1MESU | 1      | L     | 1           | FA     | F9609HEUR       | TD   | 02:00 | MESURES NA S1              |
| ALILAT          | NACIM    | 9670    | P           | X25T11132       | TI1     | 960             | 3XT1MESU | 1      | L     | 1           | FA     | F9609HEUR       | TP   | 20:00 | MESURES NA S1              |
| ALILAT          | NACIM    | 9670    | P           | X25T12131       | TI1     | 960             | 3XT3ETEC | 2      | L     | 1           | FI     | A90083IUT       | TD   | 16:00 | ET_S3                      |
| ALILAT          | NACIM    | 9670    | Р           | X25T12131       | TI1     | 960             | 3XT3INFO | 2      | L     | 1           | FI     | A90083IUT       | CM   | 04:00 | TRANS_MOD_CM               |
| ALILAT          | NACIM    | 9670    | P           | X25T12131       | TI1     | 960             | 3XT3INFO | 2      | L     | 1           | FI     | A90083IUT       | TD   | 04:00 | TRANS_MOD_TD               |
| ALILAT          | NACIM    | 9670    | Р           | X25T12131       | TI1     | 960             | ЗХТЗТНМІ | 2      | L L   | 1           | FI     | A90083IUT       | CM   | 04:00 | TTCV_CM                    |
| ALILAT          | NACIM    | 9670    | P           | X25T12131       | TI1     | 960             | 3XT3THMI | 2      | L     | 1           | FI     | A90083IUT       | TD   | 12:00 | TTCV_TD                    |
| ALILAT          | NACIM    | 9670    | Р           | X25T12132       | TI1     | 960             | 3XT3INFO | 2      | L     | 1           | FA     | F9609HEUR       | TD   | 08:00 | INFO MODEL NA S3           |
| ANTOINE         | PHILIPPE | 27895   | P           | X25M11131       | TI1     | 960             | 3XM1PROD | 1      | L     | 1           | FI     | A90083IUT       | TD   | 08:00 | BRUTS                      |
| ANTOINE         | PHILIPPE | 27895   | P           | X25M11131       | TI1     | 960             | 3XM1METH | 1      | L     | 1           | FI     | A90083IUT       | TP   | 08:00 | USINAGE                    |
| ANTOINE         | PHILIPPE | 27895   | P           | X25M12131       | TI1     | 960             | 3XM3METH | 2      | L     | 1           | FI     | A90083IUT       | TD   | 04:00 | BM3                        |
| ANTOINE         | PHILIPPE | 27895   | Р           | X25M12131       | TI1     | 960             | 3XM3OPI3 | 2      | L     | 1           | FI     | A90083IUT       | TD   | 04:00 | OGP                        |
| ANTOINE         | PHILIPPE | 27895   | P           | X25M12131       | TI1     | 960             | 3XM3PROD | 2      | L     | 1           | FI     | A90083IUT       | TP   | 32:00 | FAO CN SALLE               |
| ANTOINE         | PHILIPPE | 27895   | P           | X25M12131       | TI1     | 960             | 3XM3METH | 2      | L     | 1           | FI     | A90083IUT       | TP   | 08:00 | BM3                        |
| ANTOINE         | PHILIPPE | 27895   | P           | X25M12131       | TI1     | 960             | 3XM3PROD | 2      | L     | 1           | FI     | A90083IUT       | TP   | 32:00 | FAO CN SALLE               |
| ANTOINE         | PHILIPPE | 27895   | P           | X25M12131       | TI1     | 960             | 3XM3METH | 2      | L     | 1           | FI     | A90083IUT       | TD   | 02:00 | BM3                        |
| ATHIAS          | BEATRICE | 31334   | P           | X25E10131       | TI1     | 960             | 3XE3PPPP | 2      | L     | 1           | FI     | A90083IUT       | TP   | 01:30 | PPP_TP                     |
| ATHIAS          | BEATRICE | 31334   | Р           | X25E11131       | TI1     | 960             | 3XE1COMM | 1      | L     | 1           | FI     | A90083IUT       | TD   | 08:00 | CC1                        |
| ATHIAS          | BEATRICE | 31334   | Р           | X25E11131       | TI1     | 960             | 3XE1COMM | 1      | L     | 1           | FI     | A90083IUT       | TP   | 14:00 | CC1                        |
| BACHIR BENDAOUD | HAMID    | 31436   | Р           | X25G11131       | TI1     | 960             | 3XG1CPBT | 1      | L     | 1           | FI     | A90083IUT       | CM   | 02:00 | COMPTABILITE FINANCIERE_CM |
| BACHIR BENDAOUD | HAMID    | 31436   | Р           | X25G11131       | TI1     | 960             | 3XG1ECO1 | 1      | L     | 1           | FI     | A90083IUT       | CM   | 02:00 | ECONOMIE1_CM               |

## **Interface des profs : Occupation des salles**

| Firefox MRAPPEL URG          | GENT : visite entreprise 1 🛛 💿 Emploi du temp    | os du Pôle Scientifique | × +              | -               |                          | 0.0000              |   |                 |
|------------------------------|--------------------------------------------------|-------------------------|------------------|-----------------|--------------------------|---------------------|---|-----------------|
| ( ) ufrsitec.u-paris10       | .fr/edtpst/bilan_salle.php?lar=2064&hau=1104&sel | lec prof=TOUS&selec     | groupe=TOUS&sele | c_salle=TOUS&se | lec materiel=TOUS¤       | t week=15&current § |   | P 🔒             |
| M Gmail 💿 Edt 🕅 Gert'I IEP 🕅 | Cert'IUT                                         | A Ruge VT               |                  |                 |                          |                     |   | Margue-pag      |
|                              |                                                  | M Dugs VI               |                  |                 |                          |                     |   | (La) Marque-pag |
|                              |                                                  |                         | Année scola      | aire : 2011-201 | 2 👻                      |                     |   |                 |
|                              |                                                  |                         |                  |                 |                          |                     |   |                 |
|                              |                                                  |                         | Exp              | ort vers Excel  |                          |                     |   |                 |
|                              | _                                                |                         |                  |                 | -                        |                     |   |                 |
|                              |                                                  | Bilan de                | e l'occu         | ipatio          | n des sa                 | lles                |   |                 |
|                              |                                                  |                         | Généré le 3      | 30/04/12 à      | 21h36                    |                     |   |                 |
|                              |                                                  |                         |                  |                 |                          |                     | I |                 |
|                              |                                                  | Salle                   | Zone S           | éance (en heure | e) Réservation (en heure | ) Total (en heure)  |   |                 |
|                              |                                                  | A2102<br>A2103          | COMMUNE          | 107             | 958                      | 1079                |   |                 |
|                              |                                                  | A2106                   | COMMUNE          | 462             | 15.5                     | 477.5               |   |                 |
|                              |                                                  | A2208                   | COMMUNE          | 740.75          | 52.5                     | 793.25              |   |                 |
|                              |                                                  | A2210                   | COMMUNE          | 628             | 46.75                    | 674.75              |   |                 |
|                              |                                                  | AMPHI 1                 | COMMUNE          | 706.5           | 26.25                    | 732.75              |   |                 |
|                              |                                                  | AMPHI 2                 | COMMUNE          | 643.5           | 29                       | 672.5               |   |                 |
|                              | BI                                               | BLIOTHEQUE              | COMMUNE          | 86              | 0                        | 86                  |   |                 |
|                              |                                                  | E224                    | COMMUNE          | 496             | 30                       | 526                 |   |                 |
|                              |                                                  | E225                    | COMMUNE          | 418             | 34.75                    | 452.75              |   |                 |
|                              |                                                  | E220                    | COMMUNE          | 625.5           | 28.75                    | 654.25              |   |                 |
|                              |                                                  | E232                    | COMMUNE          | 529.5           | 68.25                    | 597.75              |   |                 |
|                              |                                                  | E233                    | COMMUNE          | 497.5           | 19                       | 516.5               |   |                 |
|                              |                                                  | E304                    | COMMUNE          | 603             | 19.5                     | 622.5               |   |                 |
|                              |                                                  | E305                    | COMMUNE          | 450.5           | 7                        | 457.5               |   |                 |
|                              |                                                  | E306                    | COMMUNE          | 704.5           | 11.75                    | 716.25              |   |                 |
|                              |                                                  | E307                    | COMMUNE          | 590.25          | 51.5                     | 641.75              |   |                 |
|                              |                                                  | E308                    | COMMUNE          | 475             | 32.25                    | 507.25              |   |                 |
|                              |                                                  | E309                    | COMMUNE          | /36.5           | 25                       | 761.5               |   |                 |
|                              |                                                  | E310                    | COMMUNE          | 420             | 4.5                      | 424.5               |   |                 |
|                              |                                                  | E330                    | COMMUNE          | 601             | 40.75                    | 641.75              |   |                 |
|                              |                                                  | E332                    | COMMUNE          | 730.5           | 21                       | 751.5               |   |                 |
|                              |                                                  | E333                    | COMMUNE          | 580.5           | 3.5                      | 584                 |   |                 |
|                              |                                                  | LILAS                   | COMMUNE          | 0               | 78.5                     | 78.5                |   |                 |
|                              | PI                                               | REFA DROIT              | COMMUNE          | 77              | 0.5                      | 77.5                |   |                 |
|                              | PR                                               | EFA GAUCHE              | COMMUNE          | 65.75           | 0                        | 65.75               |   |                 |
|                              |                                                  | DES HEURES DE LA ZO     | ONE CI-DESSUS    | 13555.25        | 2612.75                  | 16168               |   |                 |
|                              | B103 1                                           | 04_ELECTROTECH          | ELECTRONIQUE     | 311.5           | 0                        | 311.5               |   |                 |
|                              | 8105 1                                           | 10 NUMERIQUEI           | ELECTRONIQUE     | 591.5           | 34.25                    | 424.23              |   |                 |
|                              | B111 1                                           | 12 NUMERIQUE2           | ELECTRONIQUE     | 469.5           | 3.25                     | 472.75              |   |                 |
|                              | B117                                             | 118_PROJET_1            | ELECTRONIQUE     | 382.25          | 0                        | 382.25              |   |                 |
|                              | B120                                             | 121 PRO1ET 2            | ELECTRONIQUE     | 304             | 0                        | 304                 |   |                 |
| Г                            |                                                  |                         | Taux d'or        | cupation des s  | alles                    |                     |   |                 |
|                              |                                                  |                         | Tuak d ot        | capation acs s  | anes                     |                     |   |                 |
|                              | 45                                               | %                       |                  |                 |                          |                     |   |                 |
|                              | an                                               | 1%                      |                  |                 |                          |                     |   |                 |
|                              |                                                  | 25.0/                   |                  |                 |                          |                     |   |                 |
|                              | 35                                               | % JJ 7%                 | 33 %             |                 |                          |                     |   |                 |
|                              | 30                                               | 1%                      | 29               | %               |                          |                     |   |                 |

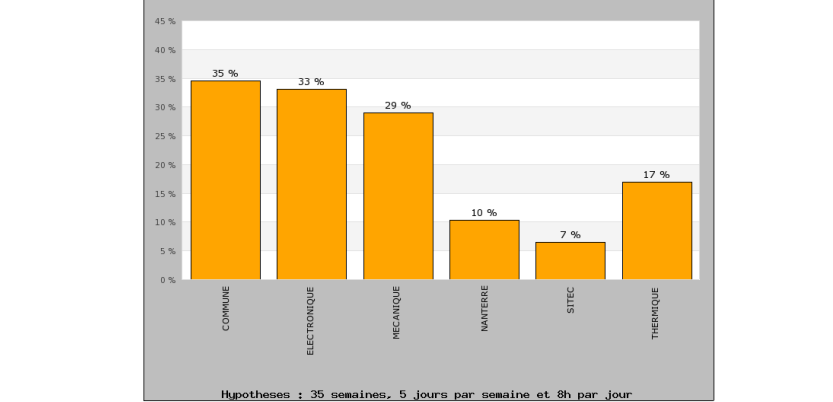

# Interface des profs : Flux RSS

| Firefox    | Dernières mises à jour de mon emploi d +                                                                                                    |           | - 0             | ×          |
|------------|----------------------------------------------------------------------------------------------------|-----------|-----------------|------------|
| <b>(+)</b> | 🗋 http://ufrsitec.u-paris10.fr/edtpst/RSS/rss.php?codeProf=600006                                                                                                    | ۹ (م      |                 |            |
|            | S'abonner à ce flux en utilisant 🔊 Marque-pages dynamiques 🔹                                                                                                    |           |                 |            |
|            | Dernières mises à jour de mon emploi du temps                                                                                                    |           |                 | E          |
|            | CN SALLE<br>mercredi 20 avril 2011 19:51                                                                                                    |           |                 |            |
|            | Le TP de CN SALLE avec les GMP S2 TP5 a été modifié. Il aura maintenant lieu le 24-05-2011 de 08h15 à 12h15 en FAO.                                                              |           |                 |            |
|            | PROJET DEMI PROMO<br>jeudi 24 mars 2011 16:45                                                                                                    |           |                 |            |
|            | La séance de TP de PROJET DEMI PROMO du 28-03-2011 de 08h15 à 12h15 en FRAISAGE - TOURNAGE - FAO - CN - BRUTS - AJUSTAGE a été attribuée à MILLION - GALES - PELCERF - CABANES.  |           |                 |            |
|            | PROJET DEMI PROMO<br>lundi 14 mars 2011 19:04                                                                                                    |           |                 |            |
|            | La séance de TP de PROJET DEMI PROMO du 16-03-2011 de 08h15 à 12h15 en FRAISAGE - TOURNAGE - FAO - CN - BRUTS - AJUSTAGE a été attribuée à MILLION - PELCERF - CABANES - COLOMBI | íER.      |                 |            |
|            | PROJET DEMI PROMO<br>vendredi 11 mars 2011 18:29                                                                                                    |           |                 |            |
|            | La séance de TP de PROJET DEMI PROMO du 07-03-2011 de 13h45 à 17h45 en FRAISAGE - TOURNAGE - FAO - CN - BRUTS - AJUSTAGE a été attribuée à MILLION - PERPERE - CABANES.          |           |                 |            |
|            | PROJET DEMI PROMO<br>vendredi 11 mars 2011 18:28                                                                                                    |           |                 |            |
|            | La séance de TP de PROJET DEMI PROMO du 14-03-2011 de 13h45 à 17h45 en FRAISAGE - TOURNAGE - FAO - CN - BRUTS - AJUSTAGE a été attribuée à MILLION - PERPERE - CABANES - GALES.  |           |                 |            |
|            | METROLOGIE<br>jeudi 10 mars 2011 16:37                                                                                                    |           |                 |            |
|            | Le TP de METROLOGIE avec les GMP S2 TP3 a été modifié. Il aura maintenant lieu le 20-05-2011 de 08h15 à 12h15 en METROLOGIE.                                                     |           |                 |            |
|            | METROLOGIE<br>jeudi 10 mars 2011 16:33                                                                                                    |           |                 | -          |
|            |                                                                                                    | 9 🕒 🖷 🗑 🕩 | 17:1<br>25/04/2 | 14<br>2011 |

## Interface des profs : Ma config

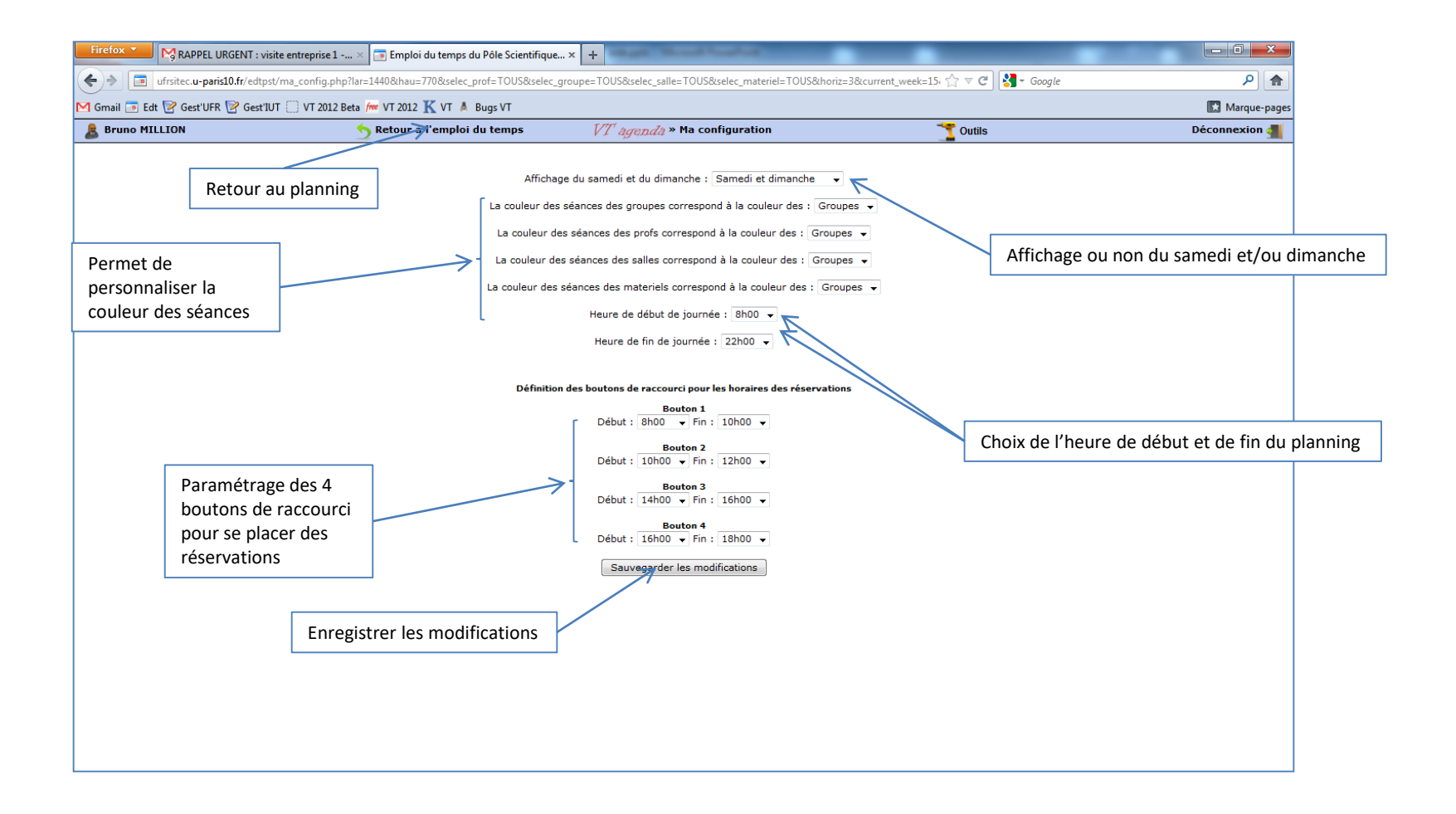

#### Interface des profs : Vues multi-ressources

En maintenant la touche « contrôle » enfoncée, on peut sélectionner plusieurs groupes, profs et étudiants pour les afficher en même temps sur un

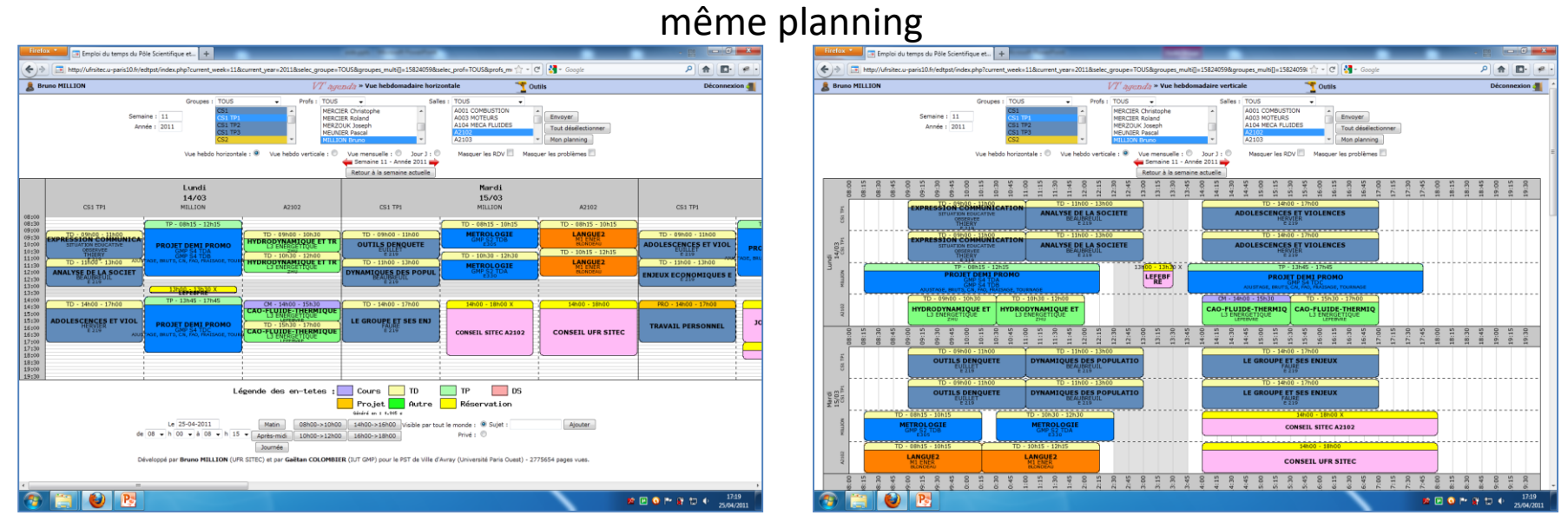

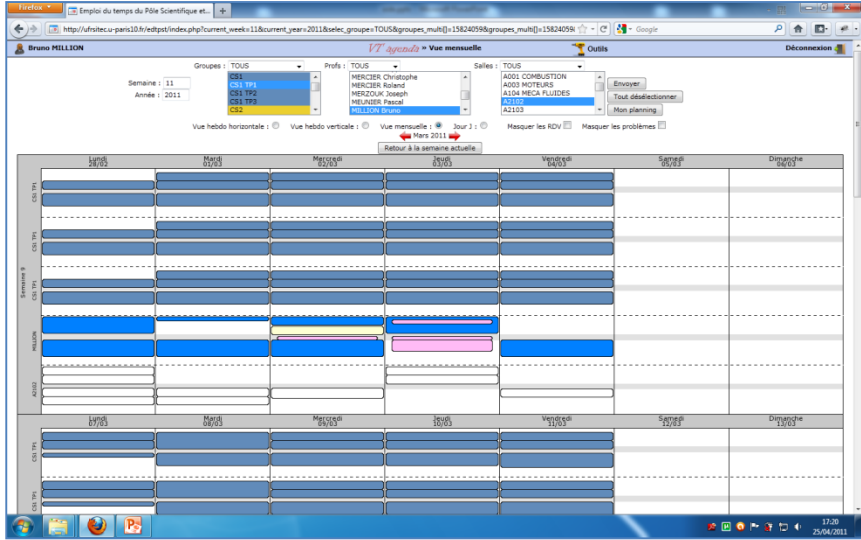

## **Interface des profs : Smartphone**

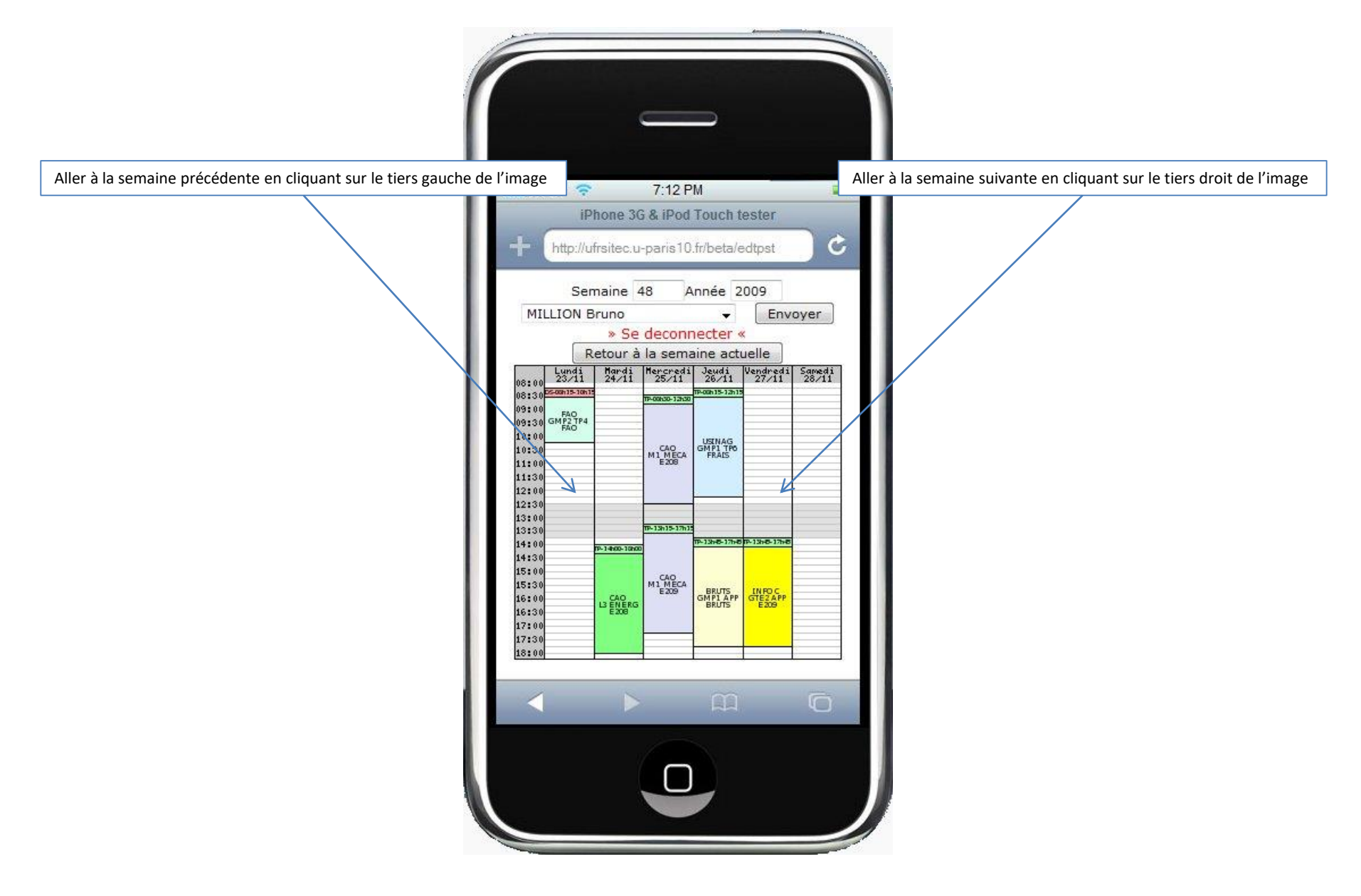

## Interface des profs : Synchronisation avec téléphone Androïd

- Se connecter à votre emploi du temps sur un PC.
- Faire un clic droit sur votre nom qui est à coté de la date sur le planning et cliquer sur « copier l'adresse du lien ».
- Aller sur le site : <u>www.google.com/calendar</u> et se connecter
- A gauche de l'écran, cliquer sur le + qui est à droite de « ajouter l'agenda d'un ami ».
- Dans la liste, choisir « ajouter par URL »
- Faire un « Coller » du lien précédemment copié.
- Avant de valider, remplacer « webcal » par « https ».
- Sur le téléphone, aller sur l'application « Calendrier ».
- Pour un téléphone Android, voici comment faire (à adapter à votre téléphone) : Appuyer sur le bouton en bas à gauche du téléphone.

Sur l'écran, appuyer sur "plus"

Sur l'écran, appuyer sur "calendrier"

Sélectionner votre emploi du temps. S'il n'apparait pas, il faut attendre que le téléphone se synchronise donc il faudra ressayer dans quelques heures.